# **JUMO DELOS SI**

Electronic Pressure Switch with Display

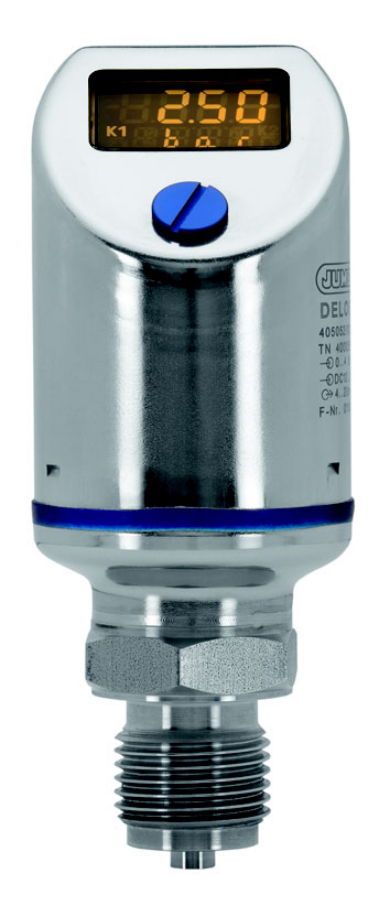

# **B 40.5052.0** Operating Manual

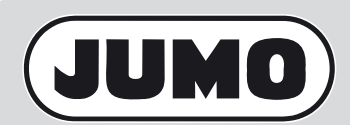

2009-06-15/00526948

# Contents

| 1   | Typographical conventions                          | 5  |
|-----|----------------------------------------------------|----|
| 1.1 | Warning signs                                      | 5  |
| 1.2 | Note signs                                         | 5  |
| 2   | Description                                        | 6  |
| 2.1 | General                                            | 6  |
| 3   | Identifying the instrument version                 | 7  |
| 3.1 | Nameplate                                          | 7  |
| 3.2 | Block diagram                                      | 7  |
| 3.3 | Type description                                   | 8  |
| 3.4 | Accessories                                        | 10 |
| 4   | Electrical connection                              | 11 |
| 4.1 | Installation instructions                          | 11 |
| 4.2 | Color assignment of M12 x 1 round plug             | 11 |
| 4.3 | Terminal assignment for output 470                 | 12 |
| 4.4 | Terminal assignment for output 471                 | 12 |
| 4.5 | Terminal assignment for outputs 475, 476, and 477  | 13 |
| 5   | Mounting                                           | 14 |
| 5.1 | General information                                | 14 |
| 5.2 | Dimensions of electronic pressure switches         | 16 |
| 5.3 | Dimensions of process connections, not front-flush | 17 |
| 5.4 | Dimensions of process connections, front-flush     | 18 |
| 6   | Operation                                          | 21 |
| 6.1 | Controls                                           | 21 |
| 6.2 | LC display                                         | 21 |
| 6.3 | Levels                                             | 22 |
| 6.4 | Parameter                                          | 23 |

# Contents

| 7    | Commissioning                                                   | 26 |
|------|-----------------------------------------------------------------|----|
| 7.1  | Getting started                                                 | 26 |
| 7.2  | Unlocking the instrument (code entry)                           | 27 |
| 7.3  | Cancel operation                                                | 28 |
| 7.4  | Selecting the unit of the measured value (Uni.P)                | 28 |
| 7.5  | Setting the zero point (offset) (Off.P)                         | 31 |
| 7.6  | Setting the filter time constant (damping) (DamP)               | 32 |
| 7.7  | Setting the output signal (S.TyP)                               | 32 |
| 7.8  | Setting scaling                                                 | 33 |
| 7.9  | Setting the error signal (S.Err)                                | 36 |
| 7.10 | Setting the switching function (B.Fct)                          | 37 |
| 7.11 | Setting the switching point (B.SP)                              | 39 |
| 7.12 | Setting the reset point (B.RSP)                                 | 40 |
| 7.13 | Setting the switching difference (hysteresis) (B.HYS)           | 40 |
| 7.14 | Setting the switching delay (B.DLY)                             | 41 |
| 7.15 | Setting the display alignment (D.Dir)                           | 41 |
| 7.16 | Setting the display unit (D.Uni)                                | 42 |
| 7.17 | Displaying the version of the operating device software (SW.Di) | 43 |
| 7.18 | Displaying the version of the signal stage software (SW.Si)     | 43 |
| 8    | Calibration                                                     | 44 |
| 8.1  | Setting the zero point (offset)                                 | 44 |
| 9    | Setup program                                                   | 45 |
| 9.1  | Function                                                        | 45 |
| 9.2  | Start the setup program                                         | 46 |
| 10   | Eliminating errors and faults                                   | 48 |
| 10.1 | Possible errors                                                 | 48 |
| 11   | Instrument description                                          | 49 |
| 11.1 | Technical data                                                  | 49 |

## 1.1 Warning signs

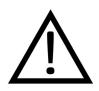

ead

#### Danger

This symbol is used when there may be **danger to personnel** if the instructions are ignored or not followed correctly!

#### Caution

This symbol is used when there may be **damage to equipment or data** if the instructions are ignored or not followed correctly!

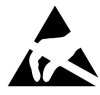

#### Caution

This symbol is used where special care is required when handling components liable to damage through electrostatic discharge.

### 1.2 Note signs

| (A)              | Note                                                                                                    |
|------------------|----------------------------------------------------------------------------------------------------|
| ~æ               | This symbol is used to draw your <b>special attention</b> to a remark.                                  |
| abc <sup>1</sup> | Footnote                                                                                                |
|                  | Footnotes are remarks that <b>refer to specific points</b> in the text. Footnotes consist of two parts: |
|                  | Marking in the text and the footnote text.                                                              |
|                  | The markers in the text are arranged as sequential superscript numbers.                                 |
| *                | Action instruction                                                                                      |
|                  | This symbol indicates that an action to be performed is described.                                      |
|                  | The individual steps are marked by this asterisk.                                                       |
|                  | Example:                                                                                                |
|                  | ★ Loosen Phillips-head screws                                                                           |

## **2 Description**

### 2.1 General

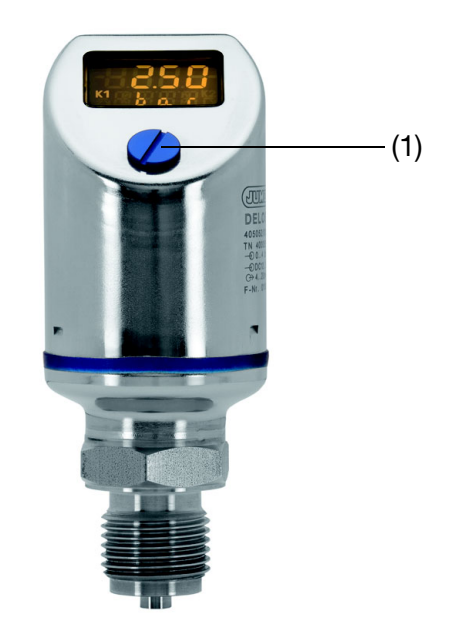

Depending on its design, the instrument measures relative or absolute pressure in liquid and appears media

liquid and gaseous media.

- □ The pressure is displayed digitally.
- Depending on the design, the following outputs are available:
  - 1 PNP switching output 2 PNP switching outputs
  - 1 PNP switching output + 1 analog output 4 ... 20 mA<sup>1</sup>
  - 1 PNP switching output + 1 analog output 0 ... 20 mA<sup>1</sup>
  - 1 PNP switching output + 1 analog output 0 ... 10 V<sup>1</sup>
- □ The instrument is also available in a design for use at elevated medium temperatures.
- □ The instrument can be adjusted directly on site or can be configured via PC with a setup program.

The protection type specified for the device (See section 11.1 "Technical data", page 49) can only be achieved with the control opening (1) closed.

(and

<sup>&</sup>lt;sup>1</sup> The output is freely configurable.

#### 3.1 Nameplate

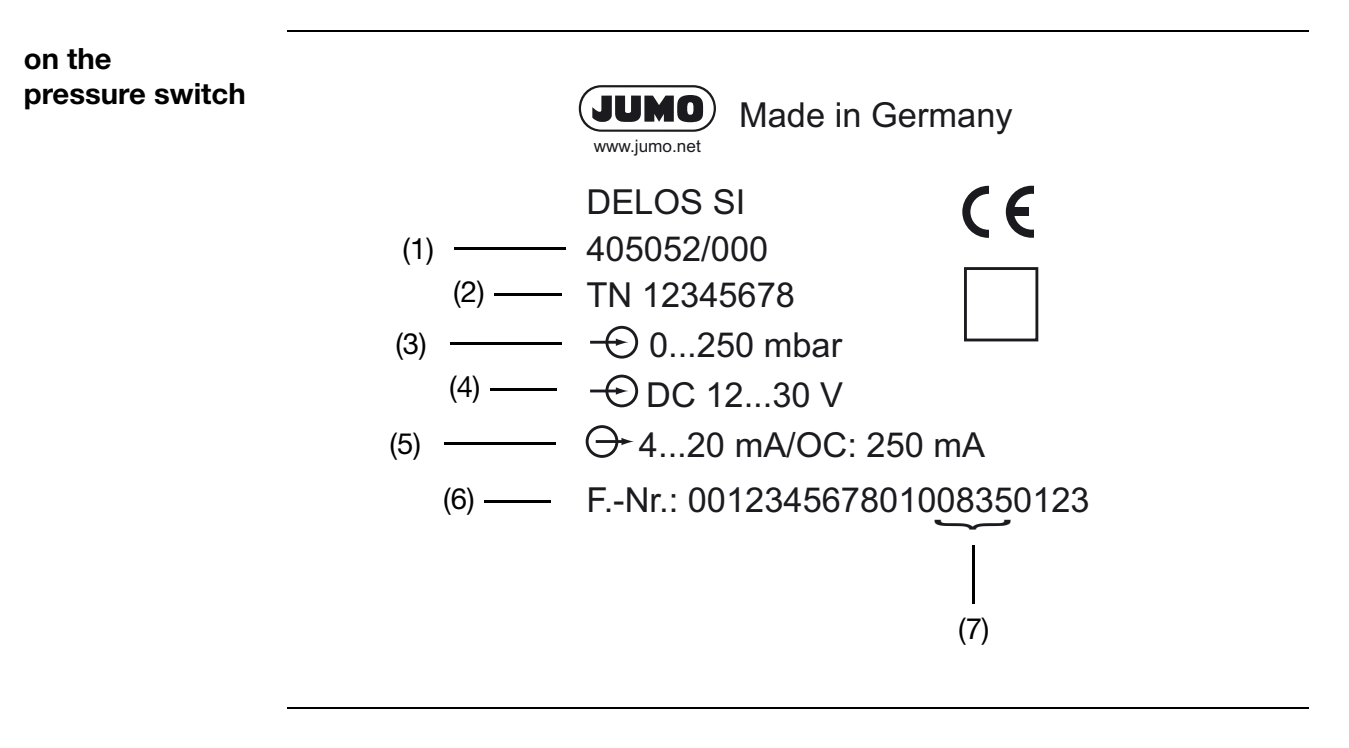

- (1) Type
- (2) Part number
- (3) Measuring range
- (4) Power supply voltage
- (5) Output signal
- (6) Manufacturing number
- (7) Date of manufacture (year and calendar week)

#### 3.2 Block diagram

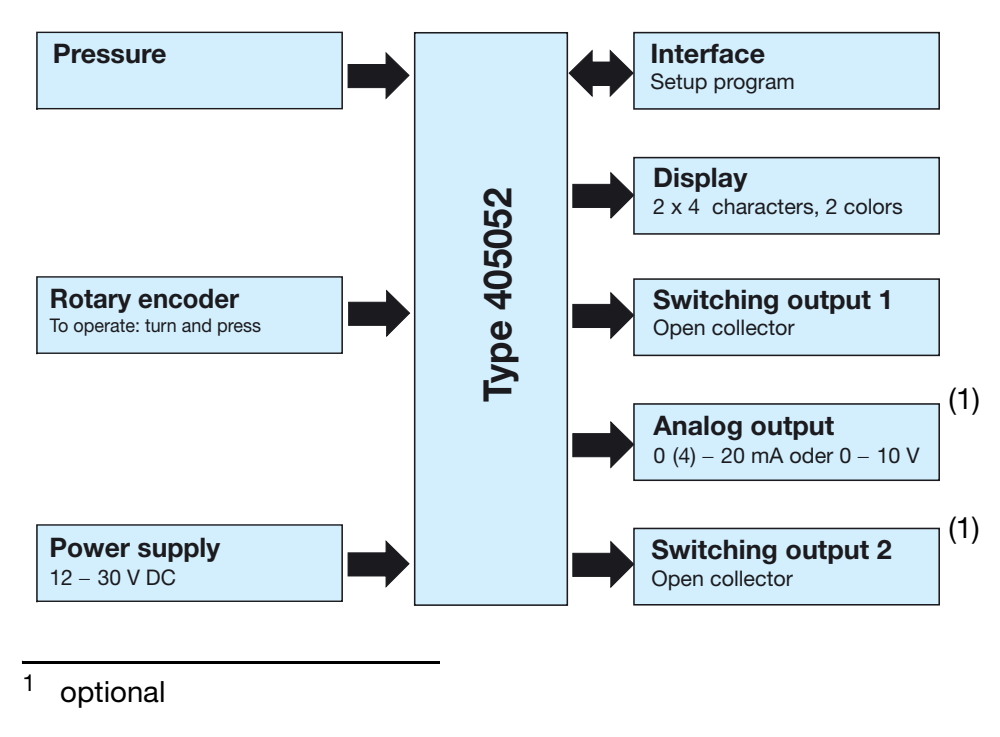

## 3.3 Type description

| 405052                                 | (1) | <b>Basic type</b><br>JUMO DELOS SI<br>Electronic Pressure Switch with Display                                                                                                    |
|----------------------------------------|-----|----------------------------------------------------------------------------------------------------|
| 000<br>004<br>999                      | (2) | Basic type extension<br>None<br>For elevated medium temperatures up to 200°C <sup>1</sup><br>Special design                                                                                                    |
|                                        | (3) | Nominal (rated) measuring range                                                                                                    |
| 452<br>454<br>457<br>459<br>461<br>463 |     | Measuring range - pressure<br>0 400 mbar relative pressure<br>0 1 bar relative pressure<br>0 4 bar relative pressure<br>0 10 bar relative pressure<br>0 25 bar relative pressure<br>0 60 bar relative pressure |
|                                        |     | Measuring range - vacuum                                                                                                    |
| 447                                    |     | -400 400 mbar relative pressure                                                                                                    |
| 449                                    |     | -11 bar relative pressure                                                                                                    |
| 481                                    |     | -1 3 bar relative pressure                                                                                                    |
| 483                                    |     | -1 9 bar relative pressure                                                                                                    |
| 485                                    |     | -1 24 bar relative pressure                                                                                                    |
|                                        |     | Measuring range absolute pressure                                                                                                    |
| 486                                    |     | 0 400 mbar absolute pressure                                                                                                    |
| 488                                    |     | 0 1 bar absolute pressure                                                                                                    |
| 491                                    |     | 0 4 bar absolute pressure                                                                                                    |
| 493                                    |     | 0 10 bar absolute pressure                                                                                                    |
| 495                                    |     | 0 25 bar absolute pressure                                                                                                    |
| 506                                    |     | 0 60 bar absolute pressure                                                                                                    |
|                                        | (4) | Output                                                                                                    |
| 470                                    |     | 1 x PNP switching output                                                                                                    |
| 471                                    |     | 2 X PNP switching output                                                                                                    |
| 475                                    |     | 1 x PNP switching output + analog output 4 20 mA, three wires $^{2}$                                                                                                    |
| 476                                    |     | 1 x PNP switching output + analog output 0 20 mA, three wires $^{\rm 2}$                                                                                                    |
| 477                                    |     | 1 x PNP switching output + analog output 0 10 V, three wires $^{2}$                                                                                                    |

<sup>&</sup>lt;sup>1</sup> Front-flush only for process connection.

<sup>&</sup>lt;sup>2</sup> Factory setting - the output is freely configurable.

#### (5) Process connection

#### Not front-flush

- 504 G 1/2
- 511 1/4-18 NPT
- 521 G 1/4 to DIN 3852 T11
- 523 G 1/2 to DIN 3852 T11
- 998 Suitable for connecting to pressure measuring instrument

#### Front-flush

- 571 G 3/4
- 575 G 3/4 seal positioned in front
- 576 G1 seal positioned in front
- Tapered adapter with groove nut, to DIN11 851, DN20<sup>4</sup>
- Tapered adapter with groove nut, to DIN11 851, DN25<sup>4</sup>
- 606 Tapered adapter with groove nut, to DIN11 851, DN40<sup>4</sup>
- 607 Tapered adapter with groove nut, to DIN11 851, DN50<sup>4</sup>
- 612 Clamp to DIN 32 676, DN20<sup>4</sup>
- 613 Clamp to DIN 32 676, DN25<sup>4</sup>
- 616 Clamp to DIN 32 676, DN50<sup>4</sup>
- 623 Small flange connection<sup>4</sup>
- Tank connection with groove union nut<sup>4</sup>, DN25
- 997 JUMO PEKA (EHEDG-certified)<sup>3</sup>
- 998 Suitable for connecting to pressure measuring instrument

#### (6) Process connection material

20 Stainless steel 316L

#### (7) Electrical connection

36 Round plug M 12 x 1

#### (8) Measuring system filling medium

- 01 FDA-compliant oil
- 99 Special filling medium

#### (9) Extra codes

- 000 None
- 591 Throttle in pressure channel
- 624 Free of oil and grease
- 691 Cast version

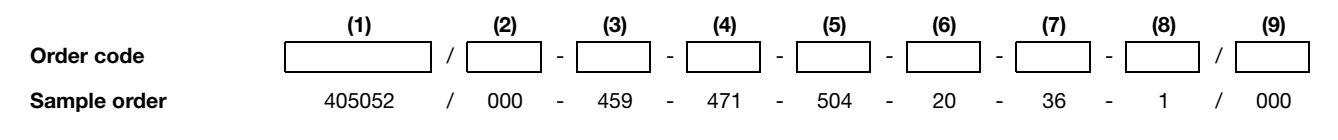

<sup>3</sup> For matching process connection adapter see data sheet 40.9711

<sup>4</sup> For measuring ranges up to 25 bar only

## 3.4 Accessories

| Sales No.                                 | Designation                                                                                                    |
|-------------------------------------------|----------------------------------------------------------------------------------------------------|
| 40/00404585                               | 4-pin cable connector (straight) M 12 x 1 with 2-m PVC cable                                                                                                    |
| 40/00409334                               | 4-pin angle box M 12 x1 with 2-m PVC cable                                                                                                    |
| 40/00522384                               | Setup program                                                                                                    |
| 40/00507861                               | Connecting cable (only required for programming with the setup program)                                                                                                    |
| 70/00456352                               | PC interface line including USB/TTL converter and adapter (USB connecting cable) <sup>1</sup>                                                                                                   |
| 40/00522384<br>40/00507861<br>70/00456352 | Setup program<br>Connecting cable (only required for programming with the<br>setup program)<br>PC interface line including USB/TTL converter and<br>adapter (USB connecting cable) <sup>1</sup> |

<sup>&</sup>lt;sup>1</sup> Please order a connecting cable as well.

## 4.1 Installation instructions

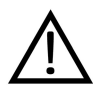

ad

The electrical connection must only be performed by qualified personnel!

- □ The load circuits must be fused for the maximum load currents in each case to prevent the instrument from being destroyed.
- □ Electromagnetic compatibility meets the requirements of EN 61326,
- □ No other consumers can be connected to the power supply of the instrument.
- □ The instrument is not suitable for installation in areas with an explosion hazard.
- Apart from faulty installation, incorrect settings on the instrument may also affect the proper functioning of the subsequent process or lead to damage. You should therefore always provide safety equipment that is independent of the instrument and it should only be possible for qualified personnel to make settings.

## 4.2 Color assignment of M12 x 1 round plug

The following color assignment applies only to A-coded standard cables!

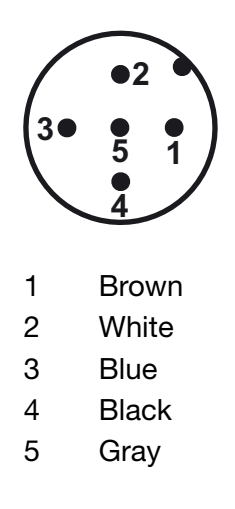

# **4** Electrical connection

## 4.3 Terminal assignment for output 470

| One PNP switching output |                                           |
|--------------------------|-------------------------------------------|
|                          | +<br>-                                    |
| Power supply voltage     |                                           |
| 1 L+                     | 12 30 V DC                                |
| 3 L-                     | GND                                       |
| Output                   | $\bigcirc$                                |
| 4 K1                     | Highside Open Collector<br>maximum 0.25 A |
| 2                        | nc                                        |
| 5                        | Interface                                 |

# 4.4 Terminal assignment for output 471

| Two PNP switching outputs |                         |  |  |
|---------------------------|-------------------------|--|--|
|                           | +<br>-                  |  |  |
| Power supply voltage      |                         |  |  |
| 1 L+                      | 12 30 V DC              |  |  |
| 3 L-                      | GND                     |  |  |
| Output                    | $\bigcirc$              |  |  |
| 4 K1                      | Highside Open Collector |  |  |
| 2 K2                      | maximum 0.25 A          |  |  |
| 5                         | Interface               |  |  |

# 4.5 Terminal assignment for outputs 475, 476, and 477

| One PNP switching output + o | ne analog output                          |
|------------------------------|-------------------------------------------|
|                              | +                                         |
| Power supply voltage         |                                           |
| 1 L+                         | 12 30 V DC                                |
| 3 L-                         | GND                                       |
| Output                       | $\bigcirc$                                |
| 4 K1                         | Highside Open Collector<br>maximum 0.25 A |
| 2 Analog                     | 0(4)20 mA / 010 V                         |
| 5                            | Interface                                 |

13

# **5 Mounting**

## 5.1 General information

| and the second second s | The compatibility of the instrument with the measuring medium must be tested,<br>See section 11.1 "Technical data", page 49.     |  |  |  |  |
|----------------------------------------------------------------------------------------------------|----------------------------------------------------------------------------------------------------|--|--|--|--|
| Mounting                                                                                                    | - Find a location that ensures easy accessibility for later operation.                                                           |  |  |  |  |
| location                                                                                                    | <ul> <li>The fastening must be secure and must ensure low vibration for the instrument.</li> </ul>                               |  |  |  |  |
|                                                                                                    | - Avoid direct sunlight!                                                                                                    |  |  |  |  |
|                                                                                                    | <ul> <li>Permissible ambient temperature at the installation location See section<br/>11.1 "Technical data", page 49.</li> </ul> |  |  |  |  |
| Installation                                                                                                    | The instrument can be mounted in any position.                                                                                   |  |  |  |  |
| position                                                                                                    | The "vertical" installation position is recommended, see illustration.                                                           |  |  |  |  |
|                                                                                                    |                                                                                                    |  |  |  |  |

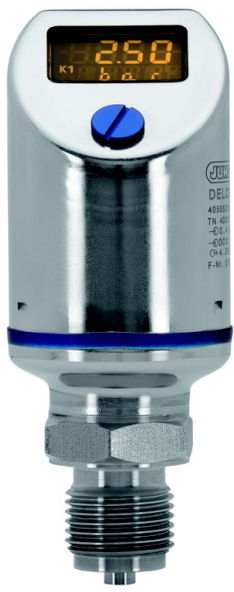

## 5.1.1 Rotating the display

The display image can be rotated 180° in the software, See section "Display position", page 25. This may make it easier to read when the instrument is installed overhead, for example.

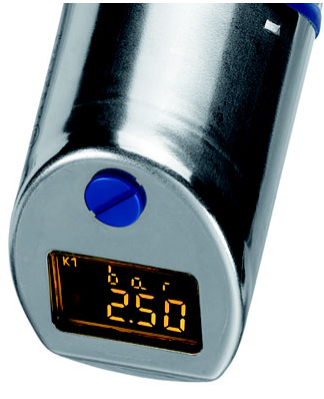

## 5.1.2 Rotating the housing

The instrument housing can be rotated a maximum of  $320^\circ$  with the combination tool (1).

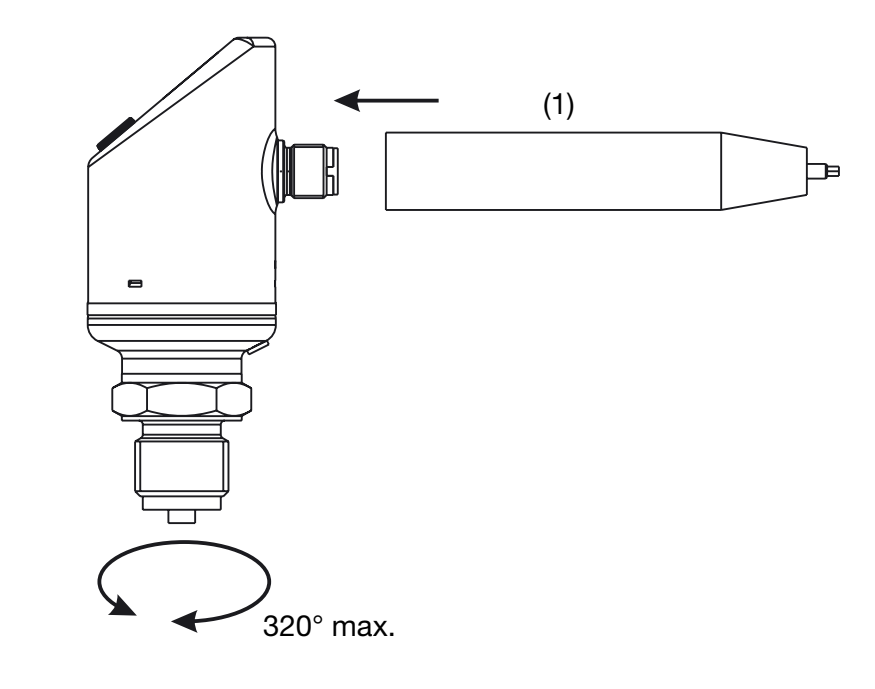

# 5 Mounting

## 5.2 Dimensions of electronic pressure switches

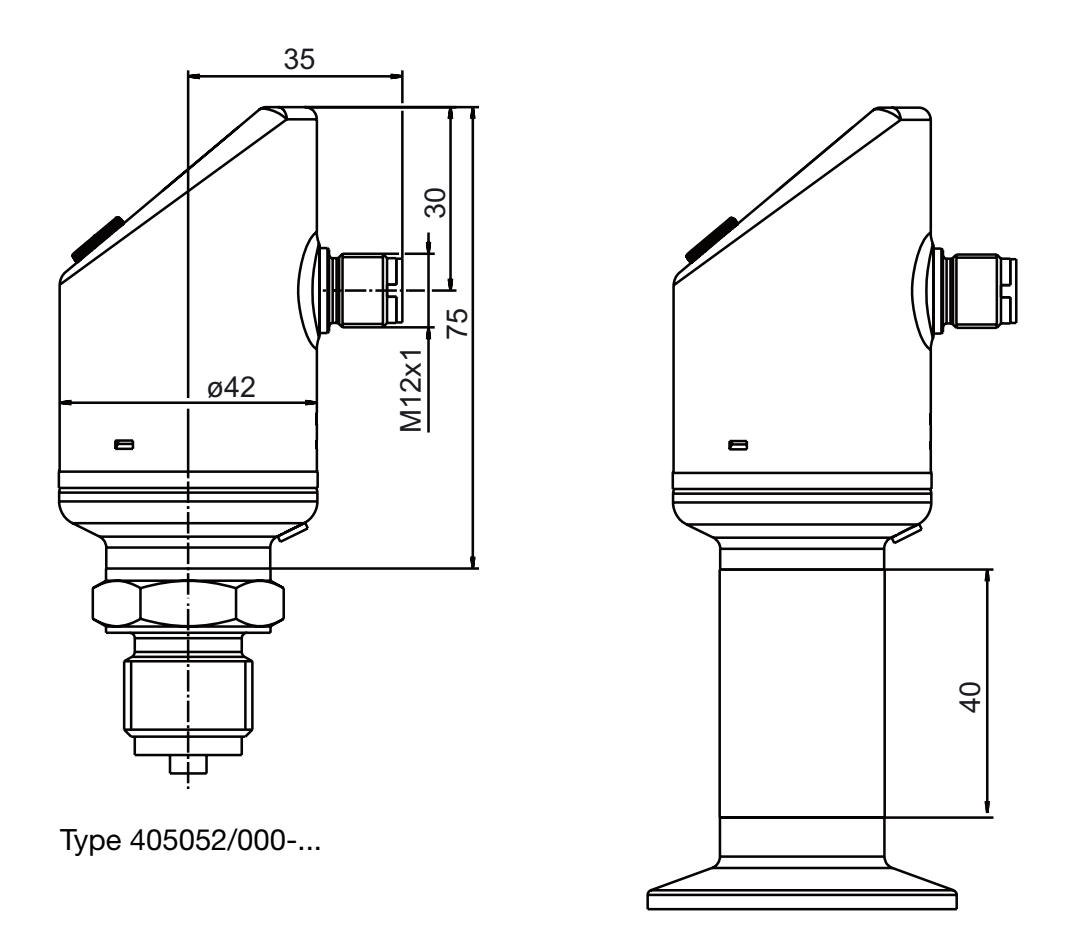

Туре 405052/004-...

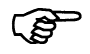

The overall height is 40 mm greater for instruments with basic type extension 004 (for increased medium temperature up to 200°C). See drawing

# 5.3 Dimensions of process connections, not front-flush 504 511

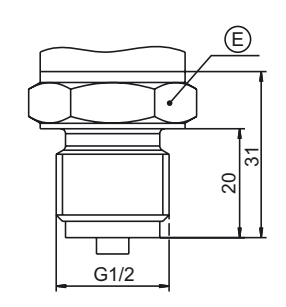

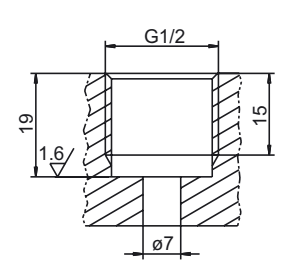

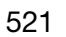

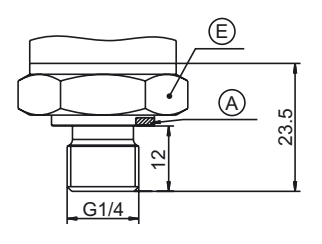

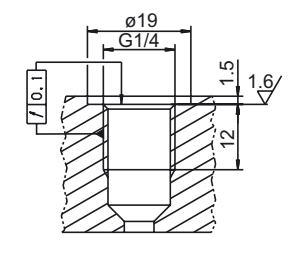

A = Profile seal DN G3/4 B = Profile seal DN G1/2 E = SW 27 F = SW 32

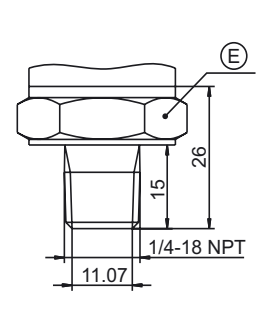

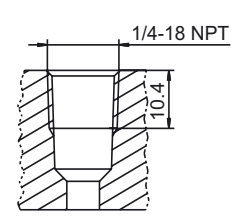

523

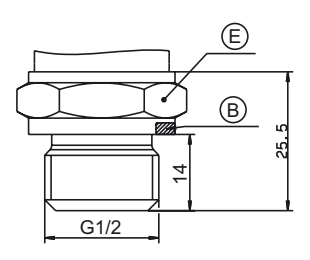

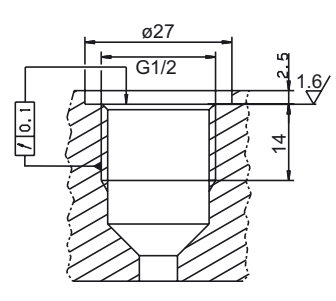

# 5 Mounting

## 5.4 Dimensions of process connections, front-flush

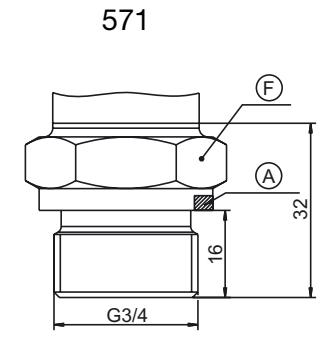

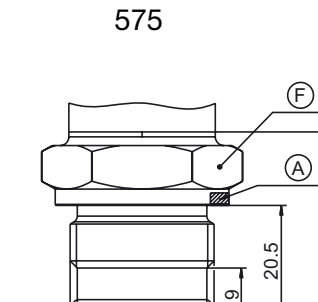

ø24

34

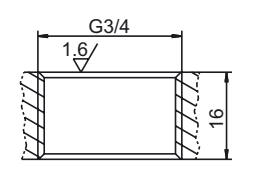

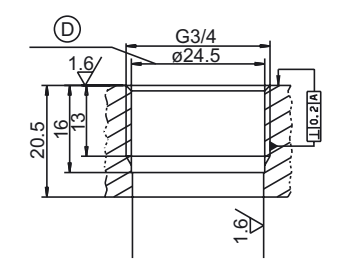

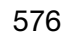

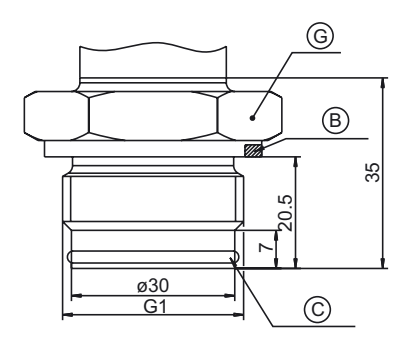

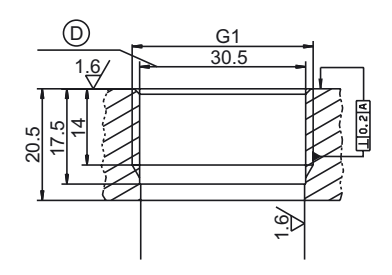

 $A = profile seal DN G3/4 \\ B = profile seal DN G1 \\ C = O-ring 26.7 x 1.78$ 

 $\begin{array}{l} \mathsf{D}=\mathsf{Drill} \mbox{ out after tapping}\\ \mathsf{F}=\mathsf{SW}\ 32\\ \mathsf{G}=\mathsf{SW}\ 41 \end{array}$ 

603 to 607

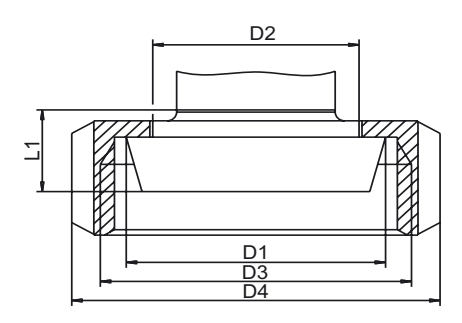

| Process<br>connection | DN | ø D1 | ø D2 | ø D3        | ø D4 | L1 |
|-----------------------|----|------|------|-------------|------|----|
| 603                   | 20 | 36.5 | 30   | RD 44 x 1/6 | 54   | 13 |
| 604                   | 25 | 44   | 35   | RD 52 x 1/6 | 63   | 15 |
| 606                   | 40 | 56   | 48   | RD 65 x 1/6 | 78   | 15 |
| 607                   | 50 | 68.5 | 61   | RD 78 x 1/6 | 92   | 16 |

612 to 616

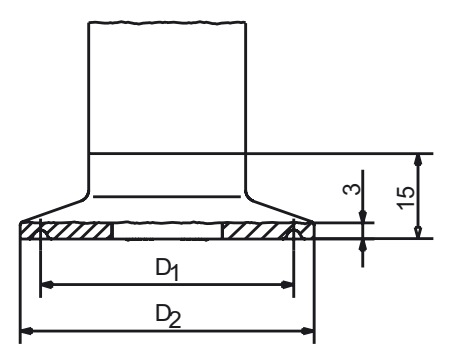

| Process<br>connection | DN<br>DIN 32676 | DN<br>(inches) | Nominal Size<br>ISO 2852   | ø D1 | ø D2 |
|-----------------------|-----------------|----------------|----------------------------|------|------|
| 612                   | 20<br>15        |                | 12<br>12.7<br>17.2<br>21.3 | 27.5 | 34   |
| 613                   | 25<br>32<br>40  | 1"<br>1.5"     | 25<br>33.7<br>38           | 43.5 | 50.5 |
| 616                   | 50              | 2"             | 40<br>51                   | 56.5 | 64   |

# 5 Mounting

623

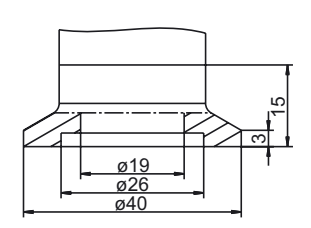

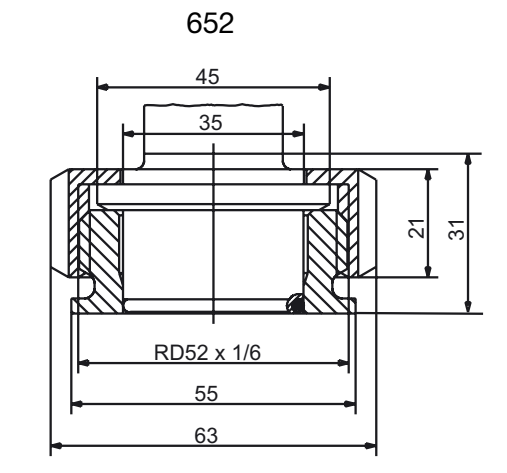

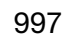

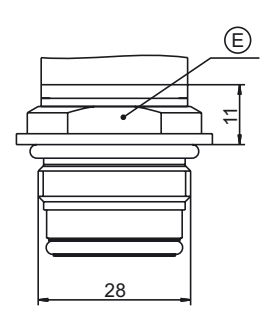

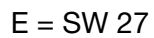

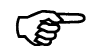

Process connection 997 is EHEDG-certified For detailed information about this process connection system, see data sheet 40.9711.

## 6.1 Controls

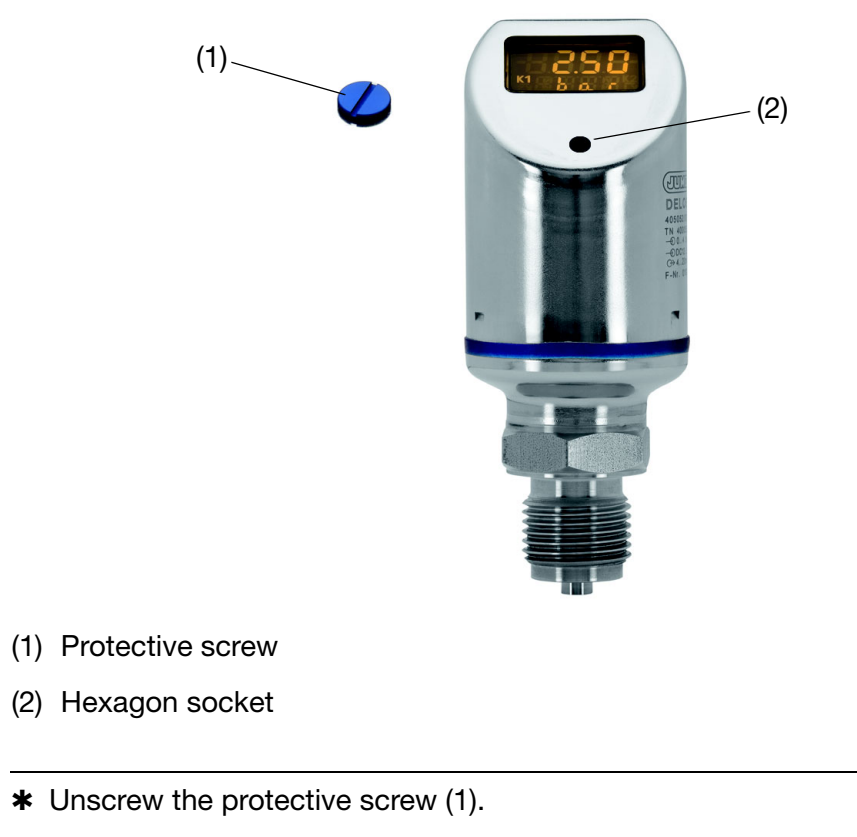

 "Turn / push" the control element (2) with the enclosed combination tool (or a 0.5x3 screwdriver).

## 6.2 LC display

#### 6.2.1 Measurement mode (normal display)

Example: The display is lit yellow.

# 6 **Operation**

#### 6.2.2 Settingmode

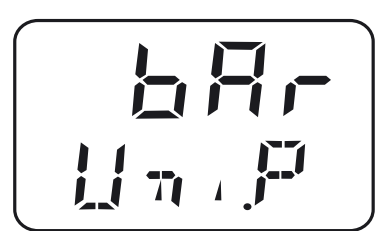

Example: The display is lit red.

#### Operation

| Continue     | Press the combination tool less than 1 second ( < 1 s)    |
|--------------|-----------------------------------------------------------|
| Yes (accept) | Press the combination tool less than 1 second ( < 1 s)    |
| No (Cancel)  | Press the combination tool more than 3 seconds ( $> 3$ s) |
| Timeout      | No activity for more than 60 seconds ( >60 s)             |

(F

To return to measuring mode:

- "No (Cancel)" or

- Wait for timeout = no activity performed for 60 seconds.

#### 6.3 Levels

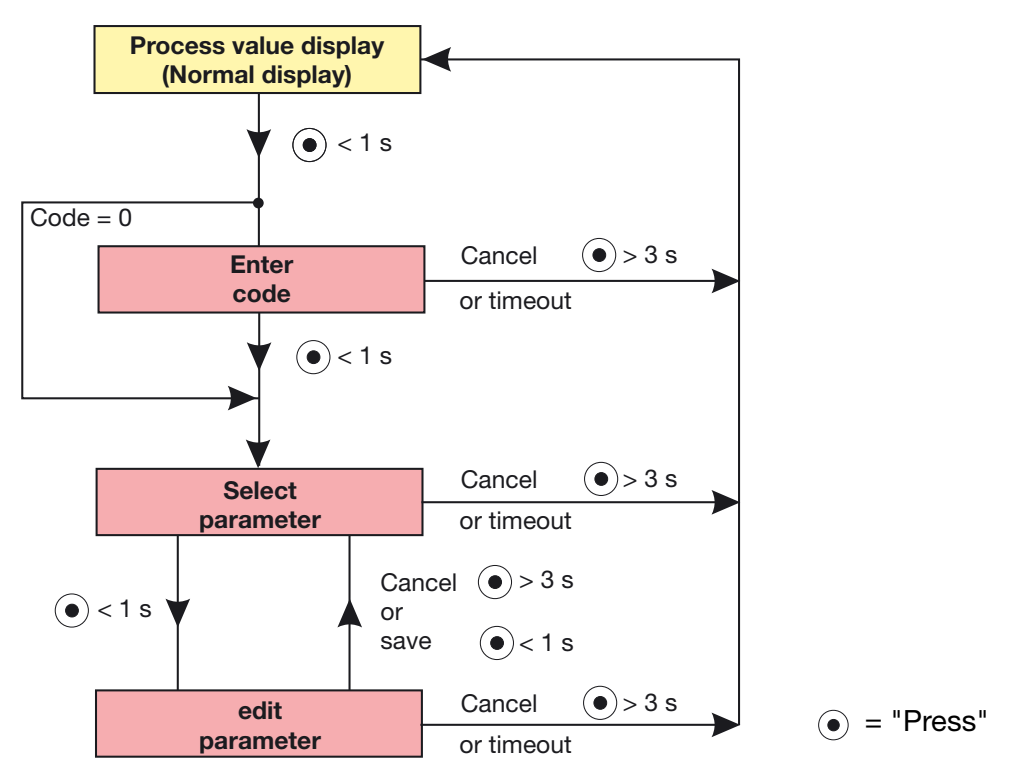

## 6.4 Parameter

## 6.4.1 Input

| Parameter               | Display                 | Setting range <sup>1</sup>                                                                                         |
|-------------------------|-------------------------|----------------------------------------------------------------------------------------------------|
| Pressure unit           | [] n , P                | bar<br>kPa<br>MPa<br>psi<br>mbar                                                                                   |
|                         |                         | <b>Note:</b><br>The units kPa and mbar cannot be configured for<br>all measuring ranges.                           |
| Offset                  |                         | -20.00 <b>0.00</b> +20.00% of the measuring range                                                                  |
| (zero-point correction) | <u>[]</u> {f <b>p</b> ] | <b>Note:</b><br>Automatic offset correction See section 7.5<br>"Setting the zero point (offset) (Off.P)", page 31. |
| Damping                 |                         | <b>0.00</b> 99.99 s                                                                                                |
| (filter time constant)  | la mP                   |                                                                                                    |

## 6.4.2 Analog output

| Parameter                            | Display | Setting range <sup>1</sup>                                 |
|--------------------------------------|---------|------------------------------------------------------------|
| Signal type<br>(for analog output)   |         | <b>4 20 mA</b><br>0 20 mA                                  |
| Scaling start<br>(for analog output) |         | <b>0.00</b> 75.00% of nominal measuring range              |
|                                      | 5.1.0   |                                                            |
| Scaling end<br>(for analog output)   |         | 25.00 <b>100%</b> of nominal measuring range               |
|                                      |         |                                                            |
| Signal for error                     |         | 3.4 mA or 22 mA for output signal 420 mA                   |
| (for analog output)                  |         | 0 mA or 22 mA for output signal 020 mA                     |
|                                      |         | 0 V or 10.7 V for output signal 010 V                      |
|                                      |         | <b>Note:</b><br>Depending on the configured output signal. |

<sup>&</sup>lt;sup>1</sup> The default setting is marked in **bold**.

# 6 Operation

## 6.4.3 Binary output 1

| Parameter                                                                       | Display     | Setting range <sup>1</sup>                                                                                    |
|---------------------------------------------------------------------------------|-------------|----------------------------------------------------------------------------------------------------|
| Switching function<br>(for switching output only)                               | IF e t      | <b>Hysteresis, make contact</b><br>Hysteresis, break contact<br>Window, make contact<br>Window, break contact |
|                                                                                 |             | See section 7.10 "Setting the switching function (B.Fct)", page 37.                                           |
| Switching point                                                                 |             | 0.00 100.00% of nominal measuring range                                                                       |
| (for switching output only)                                                     | <u>85</u> 8 | See section 7.10 "Setting the switching function (B.Fct)", page 37.                                           |
| Reset point                                                                     |             | 0.00 100.00% of nominal measuring range                                                                       |
| (for switching output only)                                                     | JPSF        | See section 7.10 "Setting the switching function (B.Fct)", page 37.                                           |
| Hysteresis                                                                      |             | 0.00 100.00% of nominal measuring range                                                                       |
| (for switching output and<br>configured switching point<br>or resot point only) | BH3 S       | See section 7.10 "Setting the switching function (B.Fct)", page 37.                                           |
|                                                                                 |             | <b>Note:</b><br>Used only with window switching functions.                                                    |
| Switching delay                                                                 |             | <b>0.00</b> 99.99 s                                                                                           |
| (for switching output only)                                                     | AM 5        | See section 7.10 "Setting the switching function (B.Fct)", page 37.                                           |

## 6.4.4 Binary output 2

| Parameter                                                                                               | Display | Setting range <sup>1</sup>                                                                                                    |
|----------------------------------------------------------------------------------------------------|---------|----------------------------------------------------------------------------------------------------|
| Switching function<br>(for second switching<br>output only)                                             | J2F.    | <b>Hysteresis, make contact</b><br>Hysteresis, break contact<br>Window, make contact<br>Window, break contact                                                                                               |
|                                                                                                    |         | See section 7.10 "Setting the switching function (B.Fct)", page 37.                                                                                                    |
| Switching point<br>(for second switching<br>output only)                                                | J2.5P   | <b>0.00</b> 100.00% of nominal measuring range<br>See section 7.10 "Setting the switching function<br>(B.Fct)", page 37.                                                                                    |
| Reset point<br>(for switching output only)                                                              | 1285    | <b>0.00</b> 100.00% of nominal measuring range<br>See section 7.10 "Setting the switching function<br>(B.Fct)", page 37.                                                                                    |
| Hysteresis<br>(for second switching<br>output and configured<br>switching point or reset<br>point only) | J2H5    | <ul> <li>0.00 100.00% of nominal measuring range</li> <li>See section 7.10 "Setting the switching function (B.Fct)", page 37.</li> <li>Note:</li> <li>Used only with window switching functions.</li> </ul> |

<sup>&</sup>lt;sup>1</sup> The default setting is marked in **bold**.

| Parameter                                                | Display | Setting range <sup>1</sup>                                                                    |
|----------------------------------------------------------|---------|-----------------------------------------------------------------------------------------------|
| Switching delay<br>(for second switching<br>output only) | 11.5E   | <b>0.00</b> 99.99 s<br>See section 7.10 "Setting the switching function<br>(B.Fct)", page 37. |

## 6.4.5 Display and operation

| Parameter                                             | Display | Setting range <sup>1</sup>                                                                   |
|-------------------------------------------------------|---------|----------------------------------------------------------------------------------------------|
| Display position                                      |         | Normal (for normal operation)<br>Rotated (for overhead operation)                            |
|                                                       |         | See section 7.15 "Setting the display alignment (D.Dir)", page 41.                           |
| Unit of actual value display (for analog output only) |         | Pressure unit (see parameter "Uni.P")<br>Percentage of the scaled range                      |
|                                                       |         | See section 7.16 "Setting the display unit (D.Uni)", page 42.                                |
| Version D                                             |         | Software version of the operating device                                                     |
|                                                       | 54.17   | See section 7.17 "Displaying the version of the operating device software (SW.Di)", page 43. |
| Version S                                             |         | Software version of the signal stage                                                         |
|                                                       | 545,    | See section 7.18 "Displaying the version of the signal stage software (SW.Si)", page 43.     |
| Code                                                  |         | 0000 <b>0072</b> 9999                                                                        |
| (can only be edited via setup program)                | Code    | See section 7.2 "Unlocking the instrument (code entry)", page 27.                            |

## 7.1 Getting started

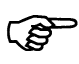

This is a suggestion for configuring the instrument reliably in little time.

By checking the setting options of this list before starting the configuration, you can avoid timeouts during the configuration.

- \* Mounting the instrument, See section 5 "Mounting", page 14.
- \* Installing the instrument, See section 4 "Electrical connection", page 11.
- Unlocking the instrument, See section 7.2 "Unlocking the instrument (code entry)", page 27.
- Selecting the unit of the measured value, See section 7.4 "Selecting the unit of the measured value (Uni.P)", page 28.
- Adjusting the output signal, See section 7.7 "Setting the output signal (S.TyP)", page 32.
- Adjusting the scaling of the output signal (restricting the measuring range), See section 7.8 "Setting scaling", page 33.
- Setting the switching function, See section 7.10 "Setting the switching function (B.Fct)", page 37.
- Setting the switching point, See section 7.11 "Setting the switching point (B.SP)", page 39.

### 7.2 Unlocking the instrument (code entry)

The instrument is protected by a code to prevent unauthorized operation.

The code is set to 0072 in the factory. It can only be changed with the setup program. If the code is set to 0000 with the setup program, the instrument is unprotected.

Unlocking

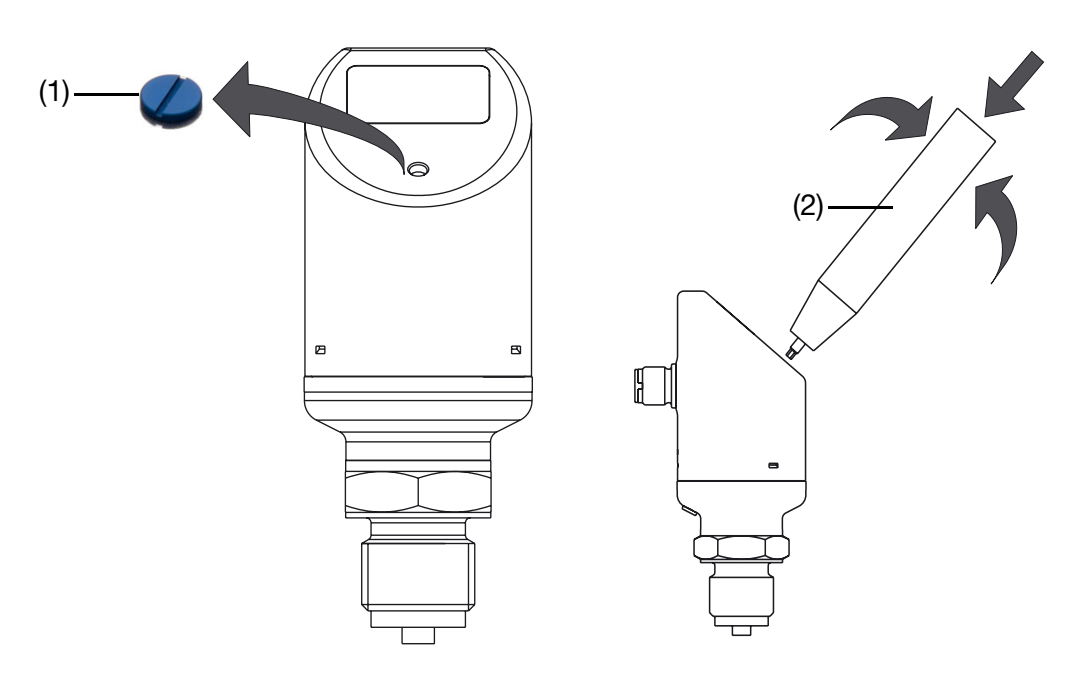

- **\*** Unscrew the protective screw (1)
- Continue briefly pressing the combination tool (2) until the third "0" from the left is flashing.

The color of the display also changes to "red."

- **\*** Turn the combination tool until "7" is displayed.
- Continue briefly pressing the combination tool until the fourth "0" from the left is flashing.
- **\*** Turn the combination tool until "2" is displayed.

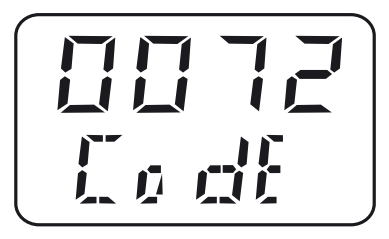

\* Press the combination tool briefly - the instrument switches to the

# 7 Commissioning

parameter level.

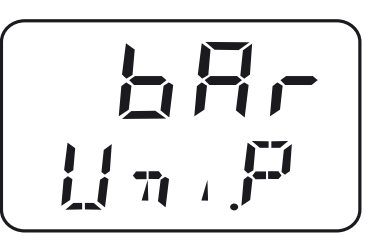

Af

After an incorrect code is entered:

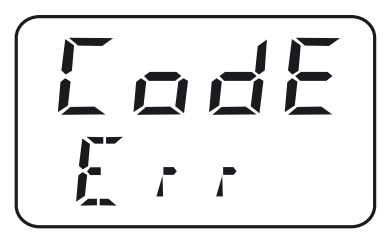

## 7.3 Cancel operation

- \* Press and hold the combination tool (2) longer than 3 seconds or
- **\*** wait for timeout (no activity for longer than 60 seconds).

#### 7.4 Selecting the unit of the measured value (Uni.P)

- Unlock the instrument, See section 7.2 "Unlocking the instrument (code entry)", page 27.
- **\*** "Rotate" until the bottom line shows "Uni.P".
- ✤ "Press"

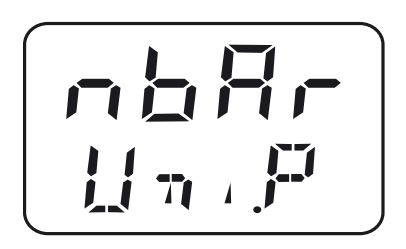

- **\*** The measured pressure is shown in millibar.
- \* "Press"

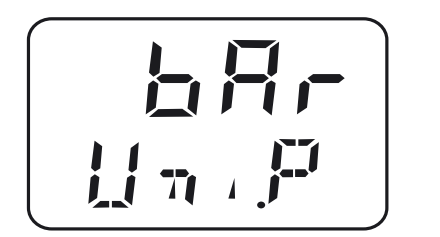

Flashing

Continuous

The measured pressure is shown in bar.

\* "Rotate"

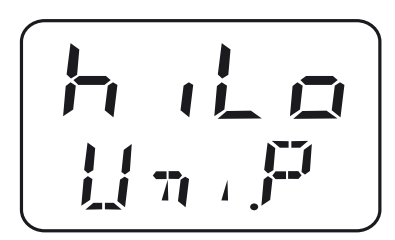

The measured pressure is shown in Kilopascal.

\* "Rotate"

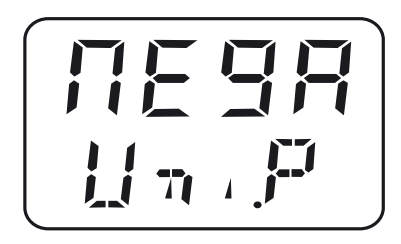

The measured pressure is shown in Megapascal (MPa).

\* "Rotate"

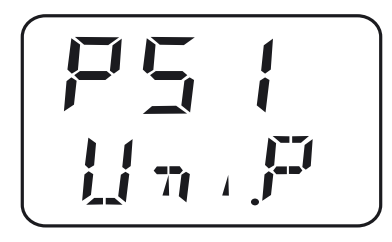

The measured pressure is shown in psi.

To confirm setting: "Press" until the display is no longer flashing.

# 7 Commissioning

## 7.4.1 Display and setting options of the instrument

| Macouring rongo | Llait | Display |       |
|-----------------|-------|---------|-------|
| weasuring range | Onit  | Start   | End   |
|                 | mbar  | -400.0  | 400.0 |
|                 | bar   | -0.400  | 0.400 |
| -0.4 0.4 bar    | kPa   | -40.00  | 40.00 |
|                 | MPa   | -0.040  | 0.040 |
|                 | psi   | -5.802  | 5.802 |
|                 | mbar  | -1000   | 3000  |
|                 | bar   | -1.000  | 3.000 |
| -1 3 bar        | kPa   | -100.0  | 300.0 |
|                 | MPa   | -0.100  | 0.300 |
|                 | psi   | -14.50  | 43.51 |
|                 | mbar  | 0000    | 9999  |
|                 | bar   | 00.00   | 60.00 |
| 0 60 bar        | kPa   | 0000    | 6000  |
|                 | MPa   | 0.000   | 6.000 |
|                 | psi   | 000.0   | 870.2 |
|                 | mbar  | -1000   | 9000  |
|                 | bar   | -1.000  | 9.000 |
| -1 9 bar        | kPa   | -100.0  | 900.0 |
|                 | MPa   | -0.100  | 0.900 |
|                 | psi   | -14.5   | 130.5 |
|                 | mbar  | -1000   | 9999  |
|                 | bar   | -1.00   | 24.00 |
| -1 24 bar       | kPa   | -100    | 2400  |
|                 | MPa   | -0.100  | 2.400 |
|                 | psi   | -14.5   | 348.1 |

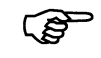

Gray cells are units that cannot be configured! Display overflow - values do not appear in operation or in setup!

## 7.5 Setting the zero point (offset) (Off.P)

#### 7.5.1 Automatic offset adjustment

This setting is used to accept the current measured value as the new zero point.

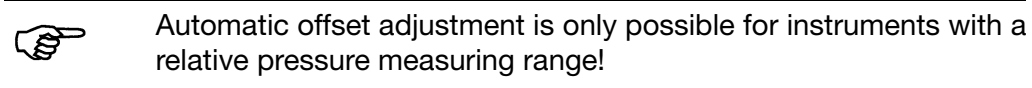

- Unlock the instrument, See section 7.2 "Unlocking the instrument (code entry)", page 27.
- **\*** "Rotate" until the bottom line shows "Off.P".
- \* "Press" twice in quick succession The current measured value is accepted as the zero point.

#### 7.5.2 Edited offset setting

This setting is used to increase or reduce the measured pressure selectively by an adjustable value.

- Unlock the instrument, See section 7.2 "Unlocking the instrument (code entry)", page 27.
- \* "Rotate" until the bottom line shows "Off.P".
- \* "Press"

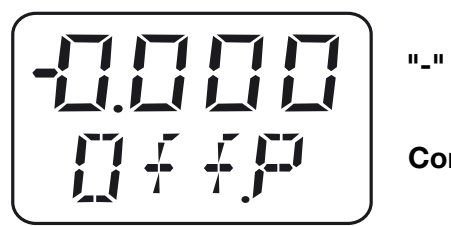

"-" Flashing

Continuous

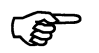

"-" means: the offset is negative - the measured pressure is reduced.

Enter the value "digit by digit."

# 7 Commissioning

## 7.6 Setting the filter time constant (damping) (DamP)

The filter time constant (damping) can be used to smooth the measured value. Small filter time constant: the display is refreshed quickly. Large filter time constant: Display refresh is slower.

The value is entered in seconds with two places after the decimal.

- Unlock the instrument, See section 7.2 "Unlocking the instrument (code entry)", page 27.
- \* "Rotate" until the bottom line shows "Dam.P".
- ✤ "Press"

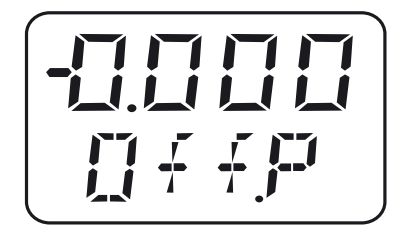

### 7.7 Setting the output signal (S.TyP)

- Unlock the instrument, See section 7.2 "Unlocking the instrument (code entry)", page 27.
- \* "Rotate" until the bottom line shows "S.TyP".
- \* "Press"

Example

 $4.20A = output signal 4 \dots 20 mA$  $0.20A = output signal 0 \dots 20 mA$  $0.10U = output signal 0 \dots 10 V$ 

## 7.8 Setting scaling

| Customer-<br>specific<br>measuring<br>range | The customer measuring range (2) is defined by:<br>- Range start (4)<br>- Range end (5)<br>- Span (MSP)                                                                                                    |
|---------------------------------------------|----------------------------------------------------------------------------------------------------|
| Example                                     | Actual<br>The instrument has a nominal measuring range (1) from 0 to 4 bar<br>Target<br>The customer would like to measure the pressure in the range from 1 to 2 bar<br>(25% of the nominal measuring range).<br>Range start (5) is 1 bar<br>Range end (6) is 2 bar<br>Span (MSP) is 1 bar<br>$0 \qquad 1 \qquad 2 \qquad 3 \qquad 4 \text{ bar} \qquad (2 \qquad 3 \qquad 4 \text{ bar} \qquad (2 \qquad 3 \qquad 4 \text{ bar} \qquad (2 \qquad 3 \qquad 4 \text{ bar} \qquad (2 \qquad 3 \qquad 4 \ 3 \qquad 4 \ 3 \qquad (2 \qquad 3 \qquad 4 \ 3 \qquad 4 \ 3 \qquad (2 \qquad 3 \qquad 4 \ 3 \ 3 \ 4 \ 3 \ 3 \ 4 \ 3 \ 3 \ 4 \ 3 \ 3$ |
| Scaling                                     | The scaling of the instrument's output signal describes how the measured pressure is converted into an output signal.                                                                                                    |
| Simple<br>example                           | <b>Actual</b><br>The instrument has a nominal measuring range (1) from 0 to 4 bar and<br>the instrument has an output signal from 4 to 20 mA (3).<br><b>Target</b>                                                                                                    |

The customer would like:

the "Customer measuring range" (2) from 0 to 4 bar (100% of nominal measuring range (1)

should correspond to the output signal (3) from 4 to 20 mA (100%).

The scaling is 1: 1 (100% to 100%).

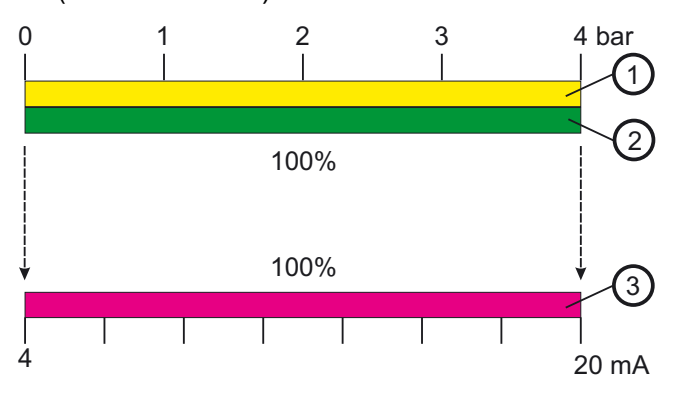

Customerspecific scaling It is often useful to scale part of the nominal measuring range to the output signal.

# 7 Commissioning

#### Example

#### Actual

The instrument has a nominal measuring range (1) from 0 to 4 bar and the instrument has an output signal from 4 to 20 mA (3).

#### Target

The customer would like:

the "Customer measuring range" (2) from 1 to 2 bar (25% of nominal measuring range (1)

should correspond to the output signal from 4 to 20 mA (100%).

The scaling is 1: 4 (25% to 100%).

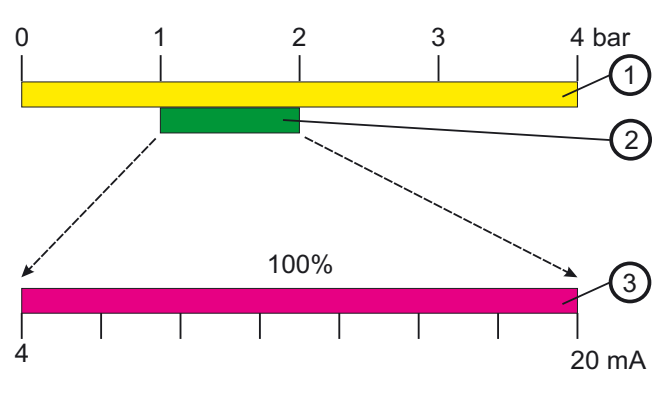

Inversion of the output signal

The instrument provides the option of inverting the output signal (3). The output signal

- 0 to 20 mA becomes output signal 20 to 0 mA
- 4 to 20 mA becomes output signal 20 to 4 mA
- 0 to 10 V becomes output signal 10 to 0 V

Example 20 to 4 mA

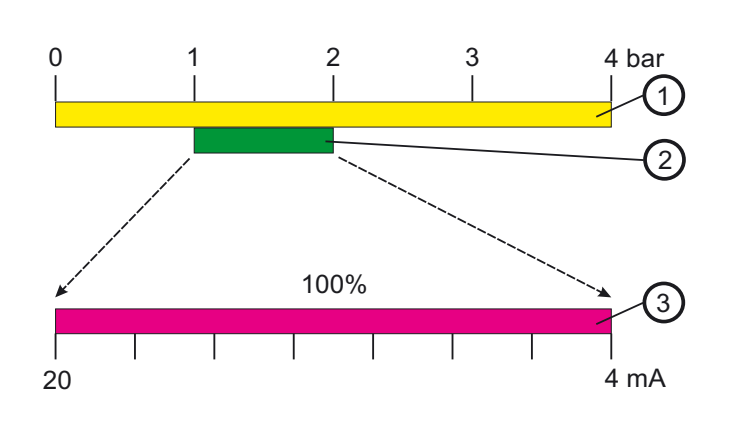

#### Abbreviations

| (1) | Nominal measuring range (NMB) | (4) | Range start (MA) |
|-----|-------------------------------|-----|------------------|
| (2) | Customer measuring range (MB) | (5) | Range end (ME)   |
| (3) | Output signal                 |     | Span (MSP)       |

## 7.8.1 Setting the starting value of scaling (Sc.Lo)

|         | The out<br>analog                                           | tput signal can only be scaled for instruments with output!                                                                                                    |  |  |
|---------|-------------------------------------------------------------|----------------------------------------------------------------------------------------------------|--|--|
|         | Setting range:                                              | 0 to 75% of the nominal measuring range                                                                                                    |  |  |
|         | Factory setting:                                            | Initial value of measuring range                                                                                                    |  |  |
| Example | The instrument has<br>The output signal o                   | s a nominal measuring range -400 +400 mbar<br>of the instrument is 020 mA                                                                                                    |  |  |
|         | Objective:                                                  | The range from 0 to 200 mbar (customer's measuring range) will be represented on the output side by 0 20 mA.                                                                                                    |  |  |
|         | Setting:                                                    | The initial value of scaling (Sc.Lo) = 0.000<br>The final value of scaling (Sc.Hi) = 200.0                                                                                                    |  |  |
|         | Result:                                                     | At a pressure of less than 0 mbar the instrument reports<br>an error (value below lower measuring range limit) and<br>makes the corresponding error signal (0 mA) available at<br>the output.<br>At a pressure of 0 mbar the instrument makes 0 mA<br>available at the output.<br>At a pressure of +200 mbar the instrument makes 20 mA<br>available at the output.<br>At a pressure greater than +200 mbar the instrument<br>reports an error (measuring range exceeded) and makes<br>the corresponding error signal (22 mA) available at the<br>output. |  |  |
| Setting | <ul> <li>Unlock the instru-<br/>entry)", page 27</li> </ul> | ument, See section 7.2 "Unlocking the instrument (code                                                                                                    |  |  |
|         | * "Rotate" until th                                         | e bottom line shows "Sc.Lo".                                                                                                    |  |  |
|         | <b>≭</b> "Press"                                            |                                                                                                    |  |  |
|         |                                                             | - IIIIIII "-" Flashing                                                                                                    |  |  |
|         |                                                             | Continuous                                                                                                    |  |  |

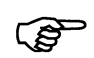

Enter the value "digit by digit."

#### 7.8.2 Setting the final value of scaling (Sc.Hi)

|                                           | The ou<br>analog         | utput signal can only be scaled for in<br>g output!   | nstruments with             |
|-------------------------------------------|--------------------------|-------------------------------------------------------|-----------------------------|
|                                           | Explar<br>(Sc.Lo         | nation See section 7.8.1 "Setting the<br>)", page 35. | e starting value of scaling |
| Setting ra                                | ange:                    | 25 to 100% of the nominal meas                        | uring range                 |
| Factory s                                 | setting:                 | Final value of measuring range                        |                             |
| <ul><li>entry)</li><li>* "Rota"</li></ul> | ", page 2<br>te" until t | he bottom line shows "Sc.Hi".                         | i ine instrument (code      |
| * "Press                                  | S"                       |                                                       |                             |
|                                           |                          |                                                       | "-" Flashing                |
|                                           |                          |                                                       |                             |

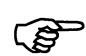

Enter the value "digit by digit."

## 7.9 Setting the error signal (S.Err)

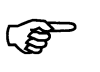

Only for instruments with analog output, an error signal is generated for overrange or underrange!

Setting

Setting

- Unlock the instrument, See section 7.2 "Unlocking the instrument (code entry)", page 27.
- **\*** "Rotate" until the bottom line shows "S.Err".
- \* "Press"

| Example  |                                                                                                    |
|----------|----------------------------------------------------------------------------------------------------|
| 3.40nA = | For <b>underrange</b><br>error signal = 0 mA for measuring range 0 20 mA<br>error signal = 3.4 mA for measuring range 4 20 mA<br>error signal = 0 V for measuring range 0 10 V   |
| 22nA =   | For <b>overrange</b><br>error signal = 22 mA for measuring range 0 20 mA<br>error signal = 22 mA for measuring range 4 20 mA<br>error signal = 10.7 V for measuring range 0 10 V |

## 7.10 Setting the switching function (B.Fct)

.

General

The response of the instrument's switching output can be selected:

- Hysteresis make contact
- Hysteresis break contact
- Window function make contact
- Window function break contact

#### 7.10.1 Hysteresis

#### **Relay behavior**

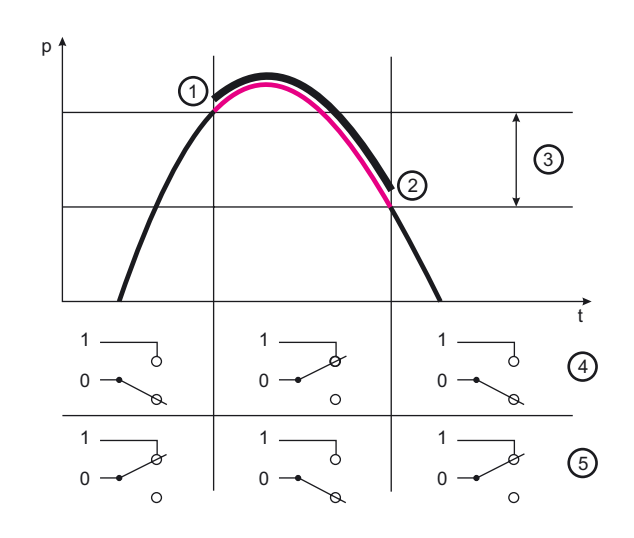

| (1) | SP  | Switching point | (4) | no | SPST (make)  |
|-----|-----|-----------------|-----|----|--------------|
| (2) | RSP | Reset point     | (5) | nc | SPST (break) |
| (3) |     | Hysteresis      |     |    |              |

Setting

 Unlock the instrument, See section 7.2 "Unlocking the instrument (code entry)", page 27.

# 7 Commissioning

- \* "Rotate" until the bottom line shows "B.Fct".
- ★ "Press"

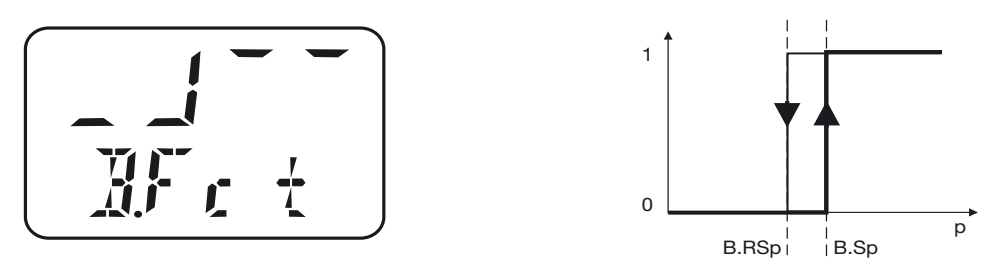

0 = Hysteresis of make contact (switching difference) (factory setting)

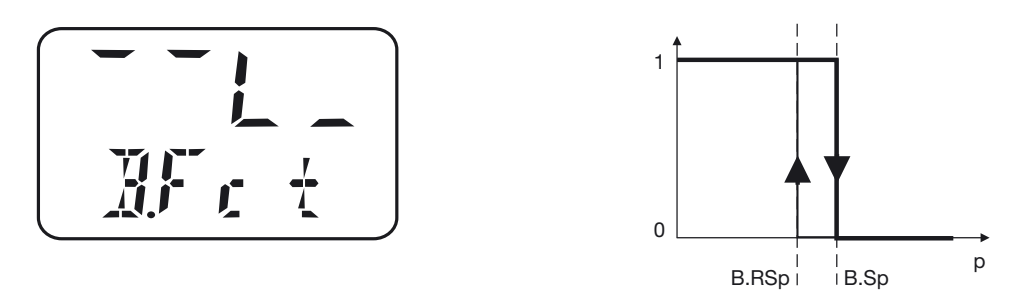

1 = Hysteresis of break contact (switching difference) = min. contact

#### 7.10.2 Window

#### **Relay response**

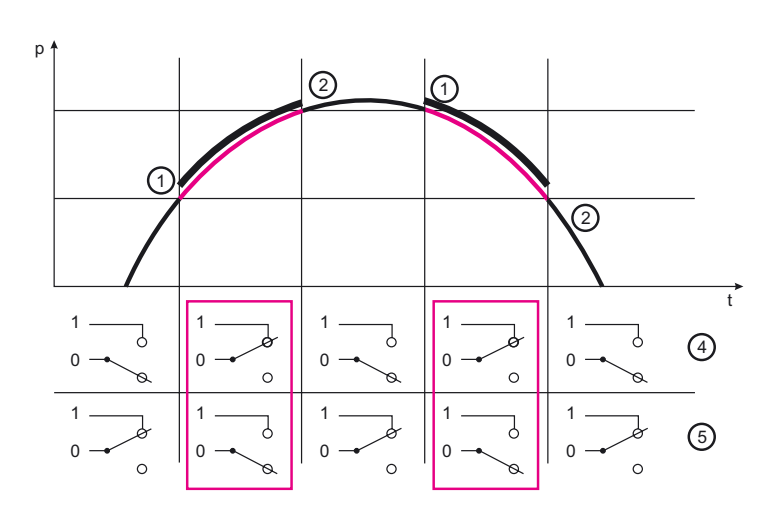

| (1) | SP  | Switching point | (4) | no | SPST (make)  |
|-----|-----|-----------------|-----|----|--------------|
| (2) | RSP | Reset point     | (5) | nc | SPST (break) |

2 = Window function make contact

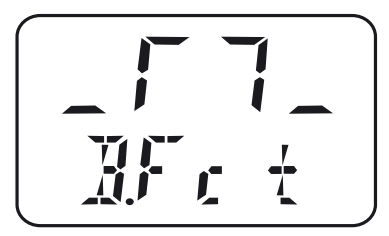

3 = Window function break contact

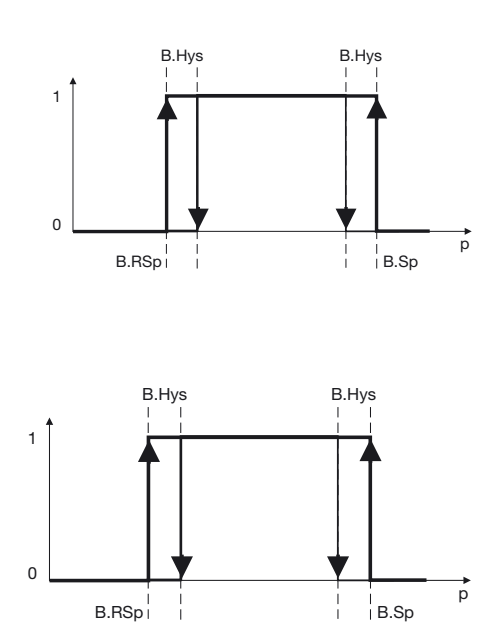

## 7.11 Setting the switching point (B.SP)

Ä

| See section 7.10 "S | etting the switching function (B.Fct)", page 37. |
|---------------------|--------------------------------------------------|
| Setting range:      | 0 to 100% of the nominal measuring range         |
| Factory setting:    | 50% of the nominal measuring range               |

Setting

- Unlock the instrument, See section 7.2 "Unlocking the instrument (code entry)", page 27.
- **\*** "Rotate" until the bottom line shows "B.SP".
- \* "Press"

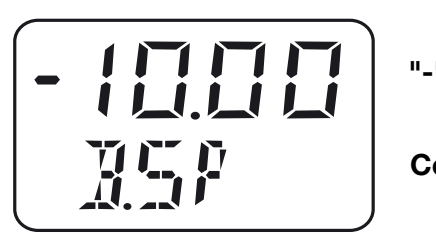

"-" Flashing

Continuous

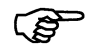

Enter the value "digit by digit."

# 7 Commissioning

## 7.12 Setting the reset point (B.RSP)

See section 7.10 "Setting the switching function (B.Fct)", page 37.Setting range:0 to 100% of the nominal measuring rangeFactory setting:40% of the nominal measuring range

Setting

 Unlock the instrument, See section 7.2 "Unlocking the instrument (code entry)", page 27.

- **\*** "Rotate" until the bottom line shows "B.RSP".
- ★ "Press"

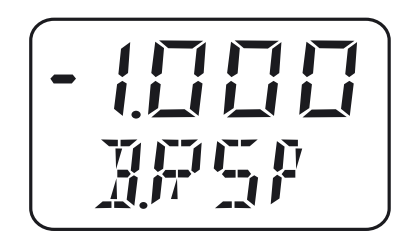

"-" Flashing

Continuous

(P

Enter the value "digit by digit."

## 7.13 Setting the switching difference (hysteresis) (B.HYS)

See section 7.10 "Setting the switching function (B.Fct)", page 37.

Setting range: 0 to 100% of the nominal measuring range

Factory setting: 40% of the nominal measuring range

Setting

- Unlock the instrument, See section 7.2 "Unlocking the instrument (code entry)", page 27.
- \* "Rotate" until the bottom line shows "B.HYS".
- ★ "Press"

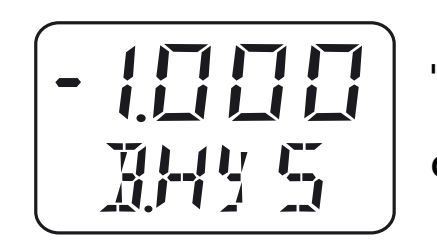

"-" Flashing

Continuous

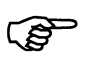

Enter the value "digit by digit."

#### 7.14 Setting the switching delay (B.DLY)

Setting range:0.00 to 99.99 sFactory setting:0.00 s

Setting

- Unlock the instrument, See section 7.2 "Unlocking the instrument (code entry)", page 27.
- **\*** "Rotate" until the bottom line shows "B.DLY".
- \* "Press"

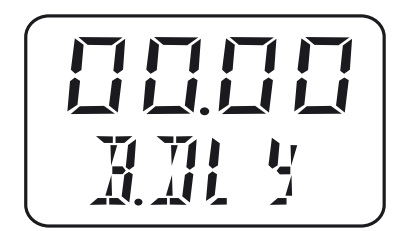

"0" flashes

Continuous

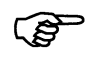

Enter the value "digit by digit."

## 7.15 Setting the display alignment (D.Dir)

Setting range: std = standard = instrument upright turn = turned = instrument overhead

Factory setting: std

- **Setting \*** Unlock the instrument, See section 7.2 "Unlocking the instrument (code entry)", page 27.
  - **\*** "Rotate" until the bottom line shows "D.Dir".
  - \* "Press"

or

# 7 Commissioning

#### 7.16 Setting the display unit (D.Uni)

| Setting range: | Uni.P = pressure unit set as for "Uni.P", See section 7.4<br>"Selecting the unit of the measured value (Uni.P)", page<br>28.                                                                                                    |
|----------------|----------------------------------------------------------------------------------------------------|
|                | Pro2 = percentage of scaled measuring range = "Sc.Hi"<br>minus "Sc.Lo", See section 7.8.1 "Setting the starting<br>value of scaling (Sc.Lo)", page 35 and See section 7.8.2<br>"Setting the final value of scaling (Sc.Hi)", page 36. |

Factory setting: std

Setting

 Unlock the instrument, See section 7.2 "Unlocking the instrument (code entry)", page 27.

- \* "Rotate" until the bottom line shows "D.Uni".
- \* "Press"

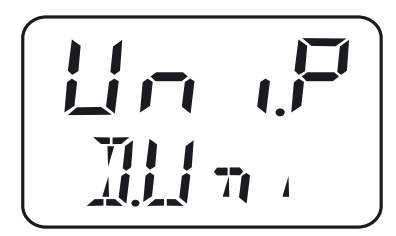

Uni.P = the measured value is displayed in the unit that was selected, See section 7.4 "Selecting the unit of the measured value (Uni.P)", page 28.

or

Pro.2 = the measured value is displayed as a percentage of the scaled measuring range, See section 7.8.1 "Setting the starting value of scaling (Sc.Lo)", page 35 and See section 7.8.2 "Setting the final value of scaling (Sc.Hi)", page 36.

**Example** The measuring range of the instrument was set to from -50 to +350 mbar and the scaled measuring range is 300 mbar. If the instrument measures a pressure of +150 mbar, 50% is displayed.

# 7.17 Displaying the version of the operating device software (SW.Di)

Setting range: Read only Factory setting: -

Setting

 Unlock the instrument, See section 7.2 "Unlocking the instrument (code entry)", page 27.

- \* "Rotate" until the bottom line shows "SW.Di".
- \* "Press"

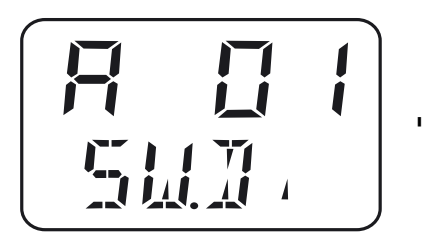

"Alternating"

# 7.18 Displaying the version of the signal stage software (SW.Si)

| Setting range: Read only                                                                                         |
|----------------------------------------------------------------------------------------------------|
| Factory setting: -                                                                                               |
| <ul> <li>Unlock the instrument, See section 7.2 "Unlocking the instrument (code<br/>entry)", page 27.</li> </ul> |
| <ul><li>"Rotate" until the bottom line shows "SW.Sir".</li></ul>                                                 |
| ★ "Press"                                                                                                    |
| "Alternating"                                                                                                    |
|                                                                                                    |

## 8.1 Setting the zero point (offset)

#### 8.1.1 Automatic offset adjustment

(B)

Automatic offset adjustment is only possible for instruments with a relative pressure measuring range!

#### On the instrument

See section 7.5.1 "Automatic offset adjustment", page 31.

#### By setup program

not possible.

#### 8.1.2 Edited offset setting

#### On the instrument

See section 7.5.2 "Edited offset setting", page 31.

#### By setup program

Connect the instrument with the PC and start the setup program, See section 9 "Setup program", page 45 and following. Input / offset.

#### 9.1 Function

**Configurable** The optionally available PC setup software (TN 20/00522384) can be used to operate the instrument conveniently from a PC.

Depending on the device design, the following settings are possible, for example:

- Measuring range and limits of measuring range.
- Response of outputs when the measuring range is exceeded.
- Functions of switching outputs K1 and K2.
- Setting special functions (for example tables for special linearizations).

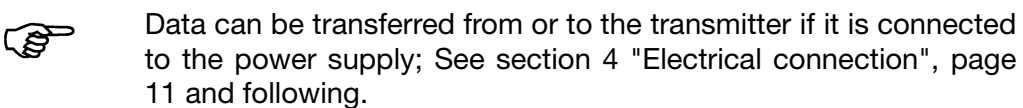

#### Connection

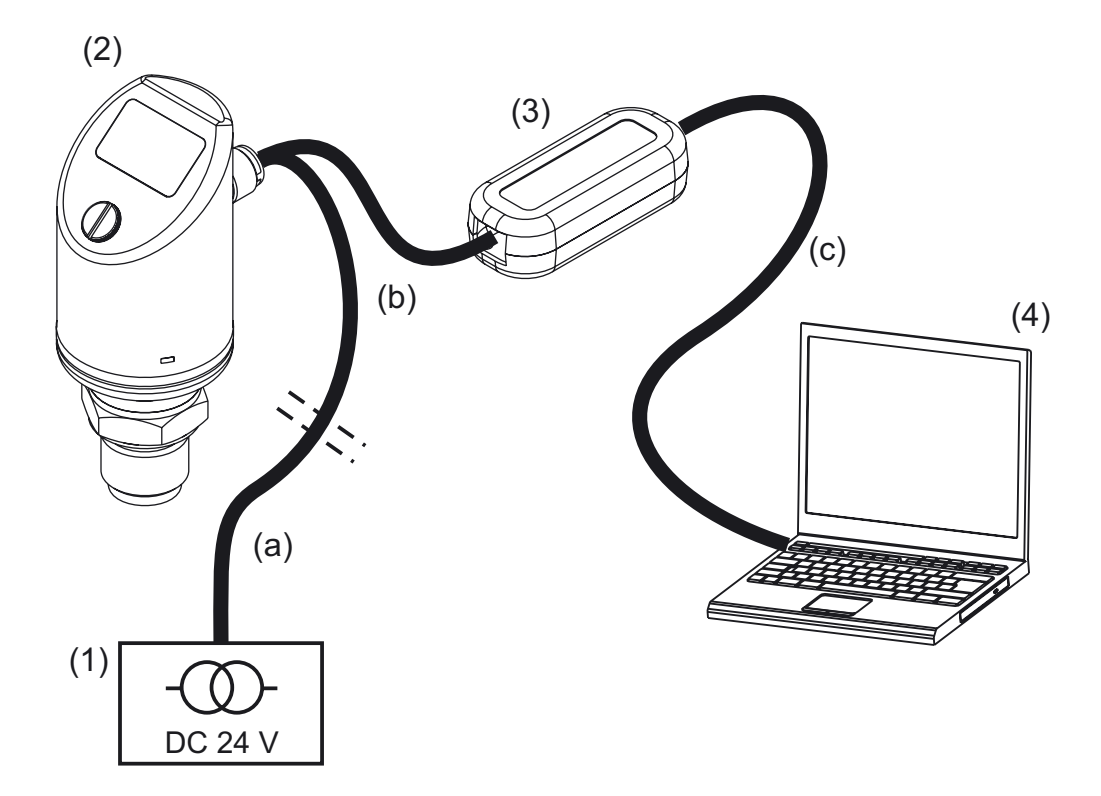

| (1) | Power supply DC 24 V                        | (a) | 4-pin cable socket (straight)<br>M12x1 with 2-m PVC cable<br>TN 40/00404585 or 4-pin angle<br>box M12x1 with 2-m PVC cable<br>TN 40/00409334 |
|-----|---------------------------------------------|-----|----------------------------------------------------------------------------------------------------|
| (2) | Pressure switch type 405052                 | (b) | Connecting cable<br>TN 70/507861                                                                                                    |
| (3) | USB/TTL converter<br>Part of TN 70/00456352 | (c) | PC interface line (gray)<br>Part of (3)                                                                                                    |
| (4) | Notebook / PC                               |     |                                                                                                    |

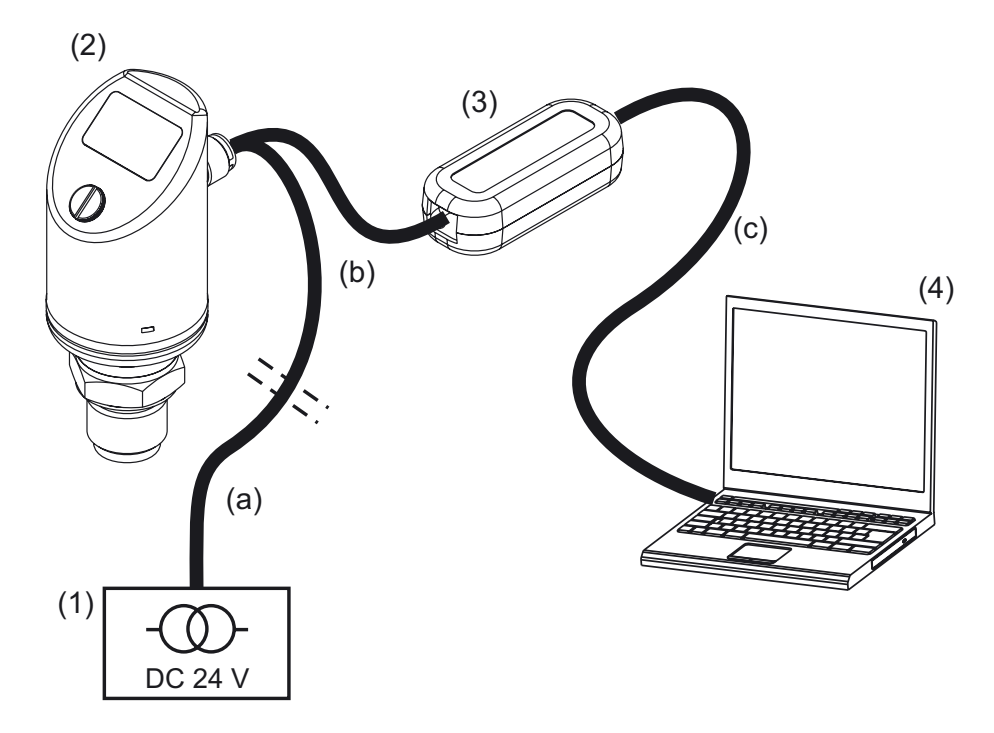

\* Install the setup program software on the notebook / PC.

(P)

During the installation, the driver for the USB/TTL converter is also installed on the PC.

- \* Screw the connecting cable (b) onto the plug of the pressure switch (2).
- Connect the USB/TTL converter (3) to the connecting cable (b) and PC interface line (gray) (c).
- \* Connect the PC interface line (gray) (c) to the notebook (4).
- Connect the cable (a) to the power supply (1) and connecting cable (b).

#### 9.2 Start the setup program

Start / Programs / JUMO instruments / Setup program JUMO DELOS K, SI,

ΗP

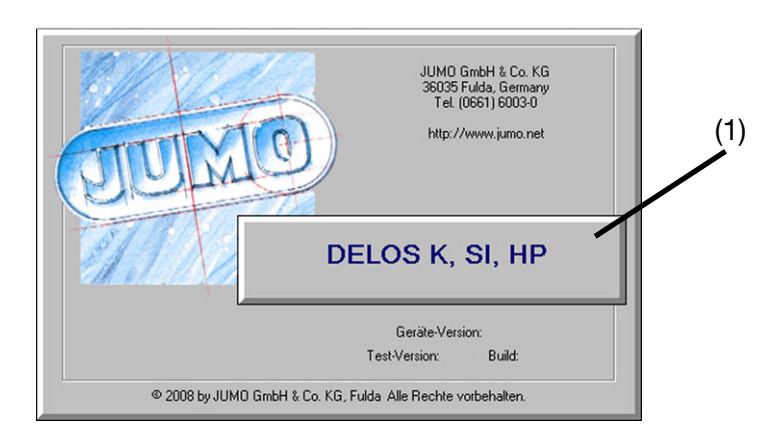

## **10.1** Possible errors

| Display    | Possible cause                                                                                                    | Measure                                                                                                    |  |
|------------|----------------------------------------------------------------------------------------------------|----------------------------------------------------------------------------------------------------|--|
|            | <ul><li>Overrange or<br/>underrange</li><li>Broken sensor.</li></ul>                                                                                                    | Configure other measuring range,<br>Chapter 7.4 "Selecting the unit of<br>the measured value (Uni.P)".                                                                                                    |  |
| Err<br>Err | <ul> <li>Device error:</li> <li>1 = Internal communication<br/>error</li> <li>2 = Error analog output</li> <li>3 = Short circuit<br/>Switching output 1</li> <li>4 = Short circuit<br/>Switching output 2</li> <li>5 = VCC 8 V outside of<br/>working range</li> <li>6 to 8 = Internal communica-<br/>tion error</li> <li>9 = Invalid configuration</li> </ul> | <ol> <li>f), 6), 7), 8): Call Customer Service;<br/>see the back of the Operating<br/>Manual.</li> <li>2): Check the ambient temperature.<br/>Check output for broken line.<br/>Output burden is too high (for<br/>current output) or too low (for<br/>voltage output).</li> <li>3), 4): Check the corresponding<br/>switching output.</li> <li>5): Check the power supply.</li> <li>9): Check the configuration.</li> </ol> |  |
|            | Display overflow:<br>Upper display: ""<br>Lower display: Parameter name<br>Value is less than -9999 or<br>greater than 9999.                                                                                                    | Check the corresponding<br>switching output.<br>Check the power supply.                                                                                                    |  |

## 11.1 Technical data

#### General

| Reference conditions                                               | DIN 16086 and EN 60770                                                               |
|--------------------------------------------------------------------|--------------------------------------------------------------------------------------|
| Sensor system                                                      |                                                                                      |
| Construction                                                       | Silicon sensor with stainless steel separating diaphragm                             |
| Pressure transfer                                                  | Synthetic oil, FDA-compliant                                                         |
| medium                                                             | more than 10 million                                                                 |
| Permissible load change                                            |                                                                                      |
| Location                                                           |                                                                                      |
| Mounting location                                                  | Any                                                                                  |
| Calibration location                                               | Device standing vertically, process connection on bottom                             |
| Location-dependent<br>zero point offset                            | Zero point correction possible locally or via setup (20% of nominal measuring range) |
| - Basic type extension<br>000 (standard design)                    | ≤ 1 mbar                                                                             |
| - Basic type extension<br>004 (for elevated<br>medium temperature) | ≤ 10 mbar                                                                            |
| Display                                                            |                                                                                      |
| Туре                                                               | Backlit LCD                                                                          |
| Alignment                                                          | Display can be rotated 180° (via setup)<br>Housing can be turned 320° (mechanically) |
| Size                                                               | Display field 16x26 mm / font size 7 mm / 2 x 4 places                               |
| Color                                                              | Normal operation:amber<br>Error: red<br>Setup mode: red                              |
| Switching state indicator                                          | K1 K2                                                                                |
| Measuring unit                                                     | mbar bar kPa MPa psi %                                                               |
| Operation                                                          |                                                                                      |
| Local                                                              | With accompanying combination tool or screwdriver 0.5x3                              |
| via setup                                                          | Pin 12 of the M12 round plug                                                         |

# **11 Instrument description**

## Input

All measuring ranges can be overloaded to -1 bar (vacuum-proof)

| Relative pressure |         |     |     |     |      |     |     |
|-------------------|---------|-----|-----|-----|------|-----|-----|
| Measuring range   | 0.4     | 1   | 4   | 10  | 25   | 60  |     |
| Overload capacity | 1.6     | 4   | 16  | 40  | 100  | 240 | bar |
| Bursting pressure | 2       | 5   | 20  | 50  | 125  | 300 |     |
| Measuring range   | -0.40.4 | -11 | -13 | -19 | -124 |     |     |
| Overload capacity | 1.6     | 4   | 16  | 40  | 100  |     | bar |
| Bursting pressure | 2       | 5   | 20  | 50  | 125  |     |     |
| Absolute pressure |         |     |     |     |      |     |     |
| Measuring range   | 0.4     | 1   | 4   | 10  | 25   | 60  |     |
| Overload capacity | 1.6     | 4   | 16  | 40  | 100  | 240 | bar |
| Bursting pressure | 2       | 5   | 20  | 50  | 125  | 300 |     |

## Outputs

| Analog output                                                                  |                                                                                                    |  |  |
|--------------------------------------------------------------------------------|----------------------------------------------------------------------------------------------------|--|--|
| Freely configurable                                                            | 4 20 mA + 1 x PNP switching output standard<br>0 20 mA + 1 x PNP switching output<br>0 10 V + 1 x PNP switching output |  |  |
| Jump response T <sub>90</sub>                                                  | ≤ 100 ms                                                                                                    |  |  |
| Switching output                                                               |                                                                                                    |  |  |
| Number                                                                         | 1 x PNP switching output<br>2 x PNP switching output                                                                   |  |  |
| Switching type                                                                 | Break contact / make contact                                                                                           |  |  |
| Switching function                                                             | Window / hysteresis                                                                                                    |  |  |
| Switching capacity                                                             |                                                                                                    |  |  |
| <ul> <li>Voltage drop from U<sub>B</sub></li> </ul>                            | $PNP \leq 2 V$                                                                                                    |  |  |
| <ul> <li>Contact rating</li> </ul>                                             | $On \leq 250 \text{ mA} / Off \leq 1 \text{ mA}$                                                                       |  |  |
| <ul> <li>Switching cycles</li> </ul>                                           | > 10 million                                                                                                    |  |  |
| Response time                                                                  | ≤ 20 ms                                                                                                    |  |  |
| Short-circuit proof                                                            | Yes                                                                                                    |  |  |
| Current load check                                                             |                                                                                                    |  |  |
| - Time interval                                                                | 2 s; T <sub>ON</sub> 40 ms                                                                                             |  |  |
| <ul> <li>Periodic protective<br/>circuit in case of<br/>overcurrent</li> </ul> | f=0.5 Hz<br>Display: Err3 switching output K1, Err4 switching output K2                                                |  |  |
| Setting range                                                                  |                                                                                                    |  |  |
| Analog output                                                                  | Turn down 1:4                                                                                                    |  |  |

| Switching output                    |                                                                 |
|-------------------------------------|-----------------------------------------------------------------|
| <ul> <li>Switching point</li> </ul> | Configurable in the nominal measuring range (> reset point)     |
| - Reset point                       | Configurable in the nominal measuring range (< switching point) |
| - Hysteresis                        | Configurable in the nominal measuring range                     |
| - Damping                           | 99.99 sec                                                       |
| - Delay                             | 99.99 sec                                                       |
| Burden                              |                                                                 |
| 4 to 20 mA                          | $R_i \ge (UB-6.5 V) / 0.022 A$                                  |
| 0 to 20 mA                          | $R_i \ge (UB-6.5 V) / 0.022 A$                                  |
| 0 to 10 V                           | $R \ge 10 \ k\Omega$                                            |

# Mechanical properties

| Process connection                                                                    |                                                                 |
|---------------------------------------------------------------------------------------|-----------------------------------------------------------------|
| Material                                                                              | Stainless steel 316L                                            |
| Surface                                                                               | Ra ≤ 0.8 µm                                                     |
| Process seal                                                                          | All flange connections are welded and therefore have no seals   |
| <ul> <li>Process connection</li> <li>521, 523, 571, 575,</li> <li>576, 652</li> </ul> | FPM standard                                                    |
| - Process connection<br>997 (JUMO PEKA)                                               | FPM, VMQ (silicon), EPDM also available, see Data Sheet 40.9711 |
| Measurement                                                                           |                                                                 |
| diaphragm                                                                             | Stainless steel 316L                                            |
| Material                                                                              | Ra ≤ 0.8 μm                                                     |
| Surface                                                                               |                                                                 |
| Enclosure                                                                             |                                                                 |
| Material                                                                              | Stainless steel 316L                                            |
| Surface                                                                               | Ra ≤ 0.8 µm                                                     |
| Threaded sleeve M12x1                                                                 | Stainless steel 316L                                            |
| Enclosure seal                                                                        | VMQ (silicon)                                                   |
| Display                                                                               | PA                                                              |
| Screw plug                                                                            |                                                                 |
| Material                                                                              | Aluminum 3.2315                                                 |
| Surface                                                                               | Eloxal coating                                                  |
| Enclosure seal                                                                        | VMQ (silicon)                                                   |
| Weight                                                                                | 0.2 kg with process connection 504 (G1/2)                       |

## **Ambient conditions**

| Permissible                                          |                                                                                             |  |  |  |  |
|------------------------------------------------------|---------------------------------------------------------------------------------------------|--|--|--|--|
| temperatures                                         |                                                                                             |  |  |  |  |
| Measuring material                                   | -25 +100°C (+135°C max. 1 hour per day)                                                     |  |  |  |  |
| <ul> <li>for basic type<br/>extension 004</li> </ul> | -25 +200°C                                                                                  |  |  |  |  |
| Environment                                          | -25 +75°C                                                                                   |  |  |  |  |
| - Ambient<br>temperature -50°C                       | Restricted function: Stationary use only, danger of broken cable, display does not function |  |  |  |  |
| Storage                                              | -40 +85°C                                                                                   |  |  |  |  |
| Permissible                                          |                                                                                             |  |  |  |  |
| relative humidity                                    |                                                                                             |  |  |  |  |
| - in operation                                       | 100% incl. condensation on instrument outer sleeve                                          |  |  |  |  |
| - in storage                                         | 90% without condensation                                                                    |  |  |  |  |
| Permissible                                          |                                                                                             |  |  |  |  |
| mechanical loading                                   |                                                                                             |  |  |  |  |
| <ul> <li>Vibration<br/>strength</li> </ul>           | 20 g, 10 2000 Hz per IEC 60068-2-6                                                          |  |  |  |  |
| <ul> <li>Shock resistance</li> </ul>                 | Performance characteristic A per EN 61326                                                   |  |  |  |  |
| Electromechanical                                    | (Only with 4-pin connecting cable and grounded enclosure)                                   |  |  |  |  |
| compatibility                                        |                                                                                             |  |  |  |  |
| - Interference emission                              | Class A per EN 61326                                                                        |  |  |  |  |
| - Interference immunity                              |                                                                                             |  |  |  |  |
|                                                      | 50 g for 11 ms / 100 g for 1 ms per IEC 60068-2-27                                          |  |  |  |  |
| Protection                                           | IP 67 to DIN 60529                                                                          |  |  |  |  |

#### Accuracy

| <b>Relative pressure</b>             |                                              |      |      |      |      |      |                                   |  |  |
|--------------------------------------|----------------------------------------------|------|------|------|------|------|-----------------------------------|--|--|
| Nominal (rated)<br>measuring range   | 0.4                                          | 1    | 4    | 10   | 25   | 60   | bar                               |  |  |
| Linearity <sup>1</sup>               | 0.15                                         | 0.15 | 0.1  | 0.1  | 0.1  | 0.1  | % of end val. of nom. mess. range |  |  |
| Accuracy at<br>+20°C <sup>2</sup>    | 0.35                                         | 0.3  | 0.25 | 0.25 | 0.25 | 0.25 | % of end val. of nom. mess. range |  |  |
| Accuracy at<br>-20+75°C <sup>3</sup> | 0.7                                          | 0.6  | 0.5  | 0.5  | 0.5  | 0.5  | % of end val. of nom. mess. range |  |  |
| Nominal (rated)<br>measuring range   | -0.40.4                                      | -11  | -13  | -19  | -124 |      | bar                               |  |  |
| Linearity <sup>1</sup>               | 0.15                                         | 0.15 | 0.1  | 0.1  | 0.1  |      | % of end val. of nom. mess. range |  |  |
| Accuracy at<br>+20°C <sup>2</sup>    | 0.35                                         | 0.3  | 0.25 | 0.25 | 0.25 |      | % of end val. of nom. mess. range |  |  |
| Accuracy at<br>-20+75°C <sup>3</sup> | 0.7                                          | 0.6  | 0.5  | 0.5  | 0.5  |      | % of end val. of nom. mess. range |  |  |
|                                      |                                              |      |      |      |      |      |                                   |  |  |
| Absolute pressure                    |                                              |      |      |      |      |      |                                   |  |  |
| Nominal (rated)<br>measuring range   | 0.4                                          | 1    | 4    | 10   | 25   | 60   | bar                               |  |  |
| Linearity <sup>1</sup>               | 0.15                                         | 0.15 | 0.1  | 0.1  | 0.1  | 0.1  | % of end val. of nom. mess. range |  |  |
| Accuracy at<br>+20°C <sup>2</sup>    | 0.35                                         | 0.3  | 0.25 | 0.25 | 0.25 | 0.25 | % of end val. of nom. mess. range |  |  |
| Accuracy at<br>-20+75°C <sup>3</sup> | 0.7                                          | 0.6  | 0.5  | 0.5  | 0.5  | 0.5  | % of end val. of nom. mess. range |  |  |
| Long-term stability                  | 0.2% with reference conditions to EN 61298-1 |      |      |      |      |      |                                   |  |  |

<sup>&</sup>lt;sup>1</sup> Linearity based on limit point setting

<sup>&</sup>lt;sup>2</sup> Includes: linearity, hysteresis, repeatability, deviation from initial and final values of measuring range.

 <sup>&</sup>lt;sup>3</sup> Includes: linearity, hysteresis, repeatability, deviation from initial and final values of measuring range, thermal effect on initial value of measuring range and span.

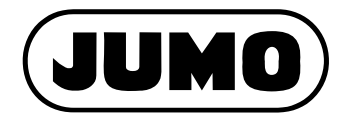

#### JUMO GmbH & Co. KG

Street address: Moritz-Juchheim-Straße 1 36039 Fulda, Germany Delivery address: Mackenrodtstraße 14 36039 Fulda, Germany Postal address: 36035 Fulda, Germany Phone: +49 661 6003-0 Fax: +49 661 6003-607 E-mail: mail@jumo.net Internet: www.jumo.net

#### JUMO Instrument Co. Ltd.

JUMO House Temple Bank, Riverway Harlow - Essex CM20 2DY, UK Phone: +44 1279 63 55 33 Fax: +44 1279 63 52 62 E-mail: sales@jumo.co.uk Internet: www.jumo.co.uk

#### JUMO Process Control, Inc.

8 Technology Boulevard Canastota, NY 13032, USA Phone: 315-697-JUMO 1-800-554-JUMO Fax: 315-697-5867 E-mail: info@jumo.us Internet: www.jumo.us